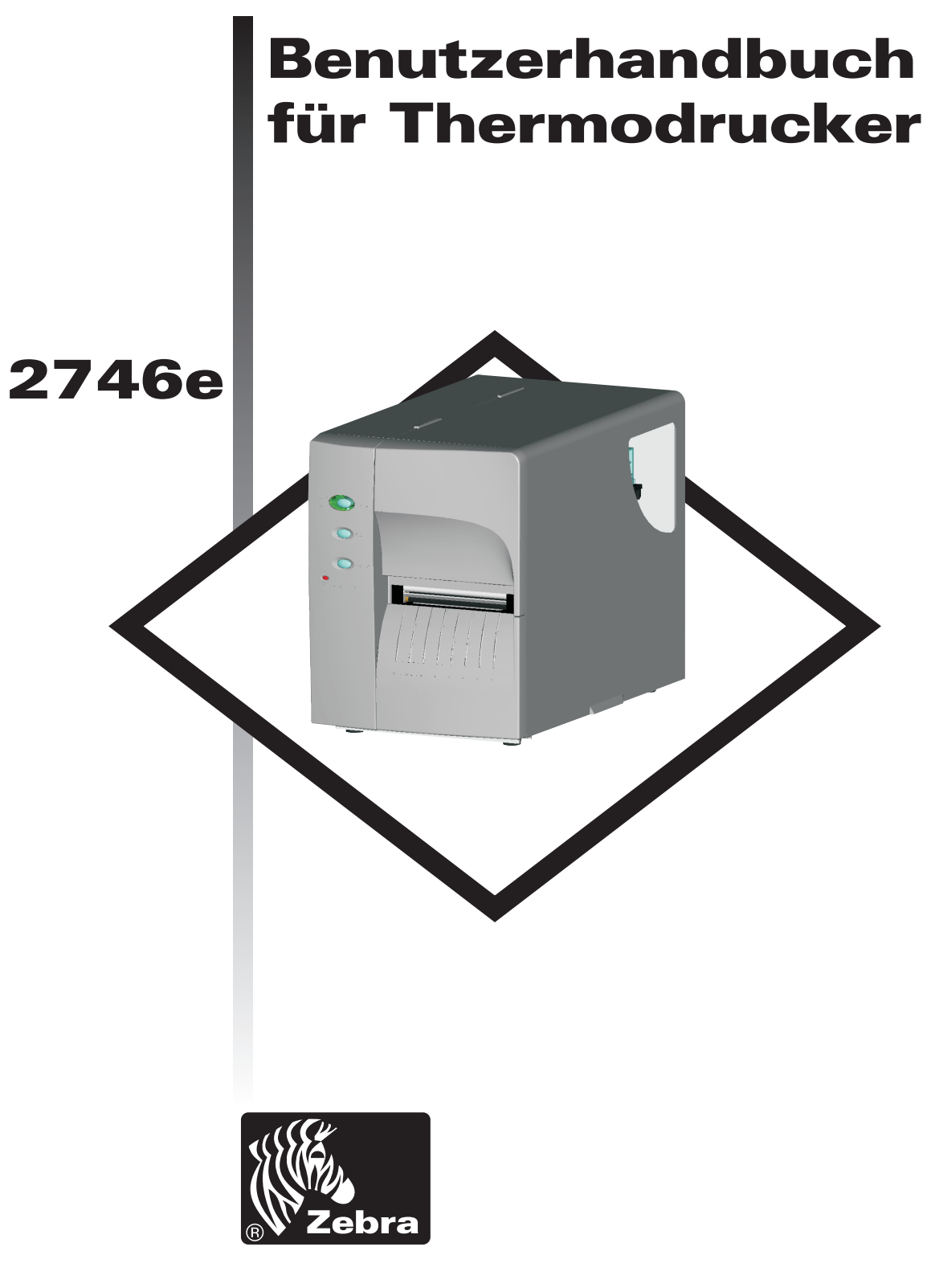

# **Zebra Technologies Corporation**

Benutzerhandbuch Nr. 980412-031 Rev.A ©2002 ZIH Corp.

## Copyright-Hinweis

Dieses Dokument enthält firmeneigene Informationen der Zebra Technologies Corporation. Dieses Dokument und die darin enthaltenen Informationen sind urheberrechtlich geschützt durch Zebra Technologies Corporation und dürfen ohne schriftliche Genehmigung von Zebra Technologies Corporation weder vollständig noch in Auszügen vervielfacht werden. Obwohl alle Anstrengungen unternommen wurden, die hierin enthaltenen Informationen zum Publikationszeitpunkt fehlerfrei und auf dem neusten Stand zu halten, wird keine Garantie gegeben oder impliziert, daß das Dokument fehlerfrei oder alle Spezifikationen exakt sind. Zebra Technologies Corporation behält sich das Recht vor, jederzeit zum Zwecke der Produktverbesserung Änderungen vorzunehmen.

#### Warenzeichen

2746e ist eine Service-Marke und Zebra Technologies ist eine eingetragene Marke der Ze-bra Technologies Corporation. Windows und MS-DOS sind eingetragene Marken der Microsoft Corp. Alle anderen Marken sind Marken oder eingetragene Marken ihrer jeweiligen Inhaberr.

#### 2746e Thermodrucker

|   | European Council<br>Directive | Normenentsprechung |                                                 |  |  |
|---|-------------------------------|--------------------|-------------------------------------------------|--|--|
| フ | 89/336/EEC<br>EMC Direktive   | EN55022-B, 1998    | HF-Emissionsbegrenzung                          |  |  |
|   |                               | EN55024, 1998      | Festigkeit gegen elektromagnetische<br>Stöungen |  |  |
|   |                               | EN61000-3-2: 1995  | Harmonisches Emmissions                         |  |  |
|   |                               | EN61000-3-3: 1995  | Spannung Varianten                              |  |  |
|   | CB Entwurf                    | EN60950 IEC60950   | Produktsicherheit                               |  |  |

## FCC-ENTSPRECHUNGSERKLÄRUNG

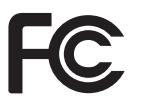

Modell 2746 entspricht der folgenden Spezifikation: FCC Teil 15, Unterteil B, Abschnitt 15.107(a) und Abschnitt 15.109(a) Klasse B Digitalgerät

#### Zusatzinformationen:

Dieses Gerät entspricht Teil 15 der FCC-Bestimmungen. Der Betrieb unterliegt den folgenden ZWEI Bedingungen: (1) Dieses Gerät darf keine schädlichen Störungen verursachen, und (2) dieses Gerät muß alle empfangenen Störungen aufnehmen, einschließlich solcher, die einen nicht wunschgemäßen Betrieb verursachen.

#### **INDUSTRY CANADA HINWEIS:**

Dieses Gerät entspricht den Klasse B-Anforderungen der Industry Canada ICS-003.

This device complies with Industry Canada ICS-003 class B requirements.

Cet équipement est conforme à l'ICS-003 classe B de la norme Industrielle Canadian.

# Inhalt

| Installation und Betrieb1-1Auspacken des Druckers.1-1Überblick über den Drucker1-2Steuerelemente und Anzeigen1-4Installation.1-5Einlegen von Medien1-8Vor dem Einlegen von Medien in den Drucker1-10Verwendung von AutoSense1-18Etikettspendemodus1-19Rückspulen von Medien1-24Laden des Transferfarbbandes1-29                                                                                                    |
|----------------------------------------------------------------------------------------------------|
| Fehlerbehebung       A-1         Erster Ansatzpunkt       A-1         Konfiguration der Kommunikation über die serielle Schnittstelle.       A-6         Verkabelung für die serielle Schnittstelle.       A-6         Verkabelung für die Parallelschnittstelle       A-7         Verkabelung für die Parallelschnittstelle       A-7         Verkabelung für die Parallelschnittstelle       A-7         Verkabelung für die Parallelschnittstelle       A-7         Verkabelung für die Parallelschnittstelle       A-7         Verkabelung für die Parallelschnittstelle       A-7         Verkabelung für die Parallelschnittstelle       A-7         Verkabelung für die Parallelschnittstelle       A-7         Verkabelung für die Parallelschnittstelle       A-8         Konfigurationseinstellungen des Druckers       A-9         Medien.       A-10         Medienabtastung       A-11         Sensorpositionierung.       A-12         Erkennung des Formularkopfes       A-12         Erkennungsbereich für Zwischenraum und Indexloch       A-13 |
| Auswechseln des Druckkopfs       B-1         Reinigung des Druckers       B-2         Reinigung des Druckkopfes       B-3         Verlängerung der Nutzungsdauer des Druckkopfs       B-4         Pflege des Druckkopfs       B-5                                                                                                    |
| Verwendung des Medienschneiders       C-1         Spezifikationen des Schneiders       C-2         Installation des Schneiders       C-3                                                                                                    |
| Druckzähler                                                                                                    |

#### Allgemeine Warn- und Sicherheitshinweise

Diese Seite enthält allgemeine Sicherheits-, Wartungs- und Vorsichtshinweise zum Betrieb des Druckers, auf die im gesamten Handbuch Bezug genommen wird.

#### Warnung - Elektroschockgefahr

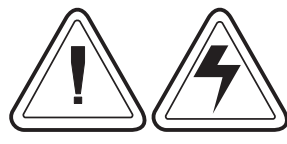

Betreiben Sie den Drucker niemals an einem Standort, an dem er naß werden kann, da dies zu Verletzungen führen kann.

#### Warnung - Statische Entladung

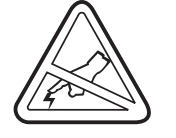

Die Entladung elektrostatischer Energie, die sich auf der Oberfläche der menschlichen Haut oder anderen Oberflächen ansammelt, kann den Druckkopf oder elektronische Komponenten in diesem Gerät beschädigen oder zerstören. BERÜHREN SIE NIEMALS den Druckkopf oder die elektronischen Komponenten unter der Druckkopfeinheit.

#### Achtung - Einrichtung und Handhabung des Druckers

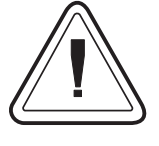

 Bei der Installation oder Änderung der Druckereinrichtung oder -konfiguration ist stets der NETZSTROM AUSZUSCHALTEN vor: A) Anschluß von Kabeln

- A) Anschluß von Kabeln B) Durchführung von Reinigur
- B) Durchführung von Reinigungs- oder WartungsverfahrenC) Transport des Druckers

2) Den Drucker beim Auspacken oder Handhaben nicht auf den Frontrahmen oder die Rückseite stellen. Dabei können der Druckerschnittstellenanschluß, das Zubehör oder die Klappe beschädigt werden.

#### Medienwarnhinweis

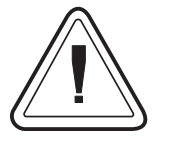

Verwenden Sie stets genehmigte hochqualitative Etiketten und Anhänger. Bei Verwendung von Etiketten mit selbstklebender Rückseite, die NICHT flach auf dem Trägermaterial liegen, können die freiliegenden Ränder an den Etikettführungselementen und Walzen innen im Drucker festkleben und das Etikett kann sich vom Trägermateriall lösen und einen Stau im Drucker verursachen.

#### Hinweis zum Nachladen von Medien

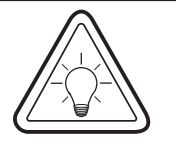

Sollten Ihnen einmal beim Drucken die Etiketten ausgehen, schalten Sie zum Nachladen NICHT den Netzschalter AUS (0), um so Datenverlust zu vermeiden. Der Drucker setzt den Druckvorgang automatisch fort, wenn eine neue Etikettenoder Farbbandrolle eingelegt wird.

#### Tip zur Druckqualität

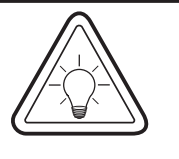

Die Druckdichte (Schwärzung) wird durch die angewandte Wärmeenergie (Dichteeinstellung) und durch die Druckgeschwindigkeit beeinflußt. Um die gewünschten Ergebnisse zu erzielen, müssen Sie eventuell die Druckgeschwindigkeit und Dichte ändern.

# 1 Installation und Betrieb

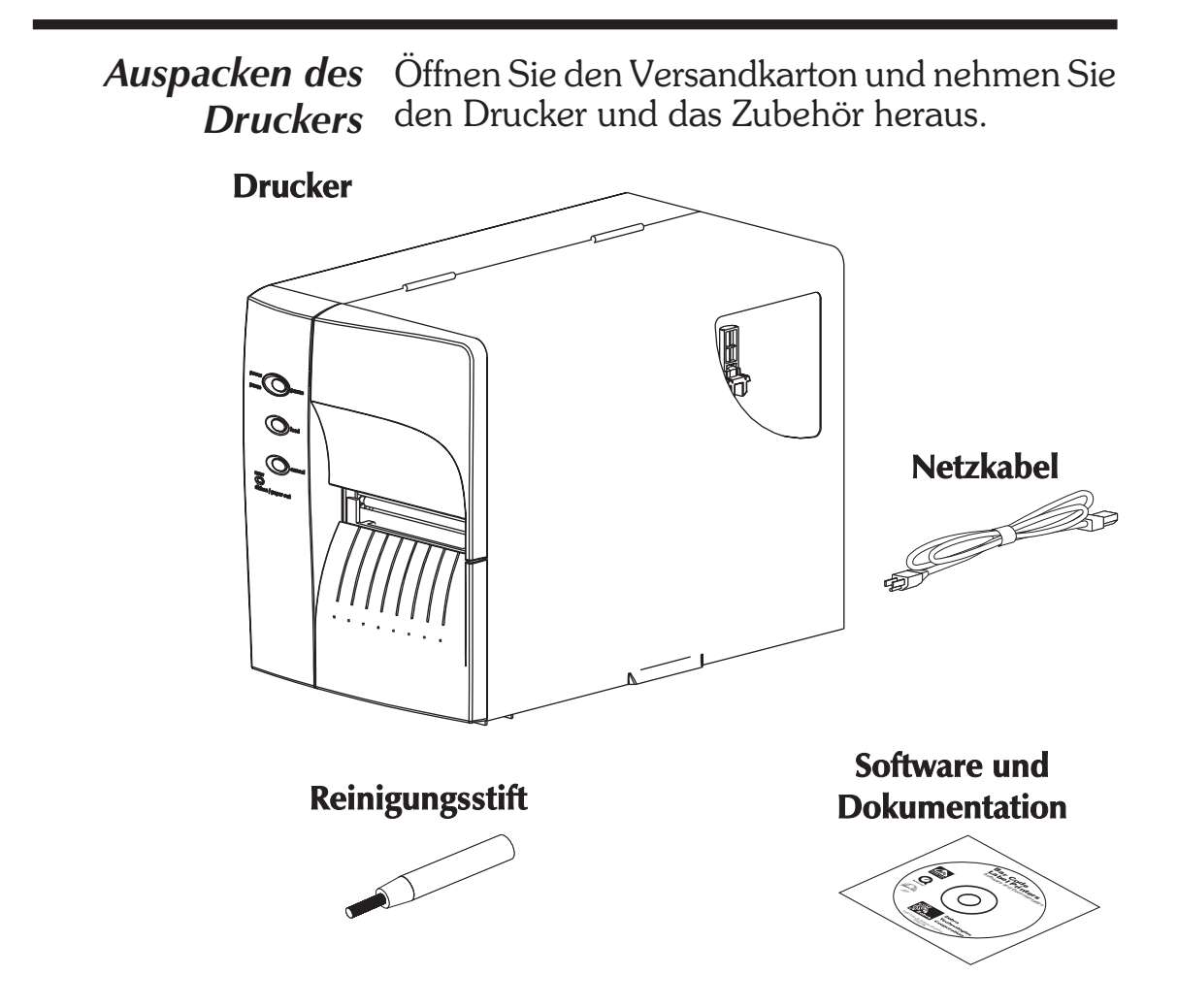

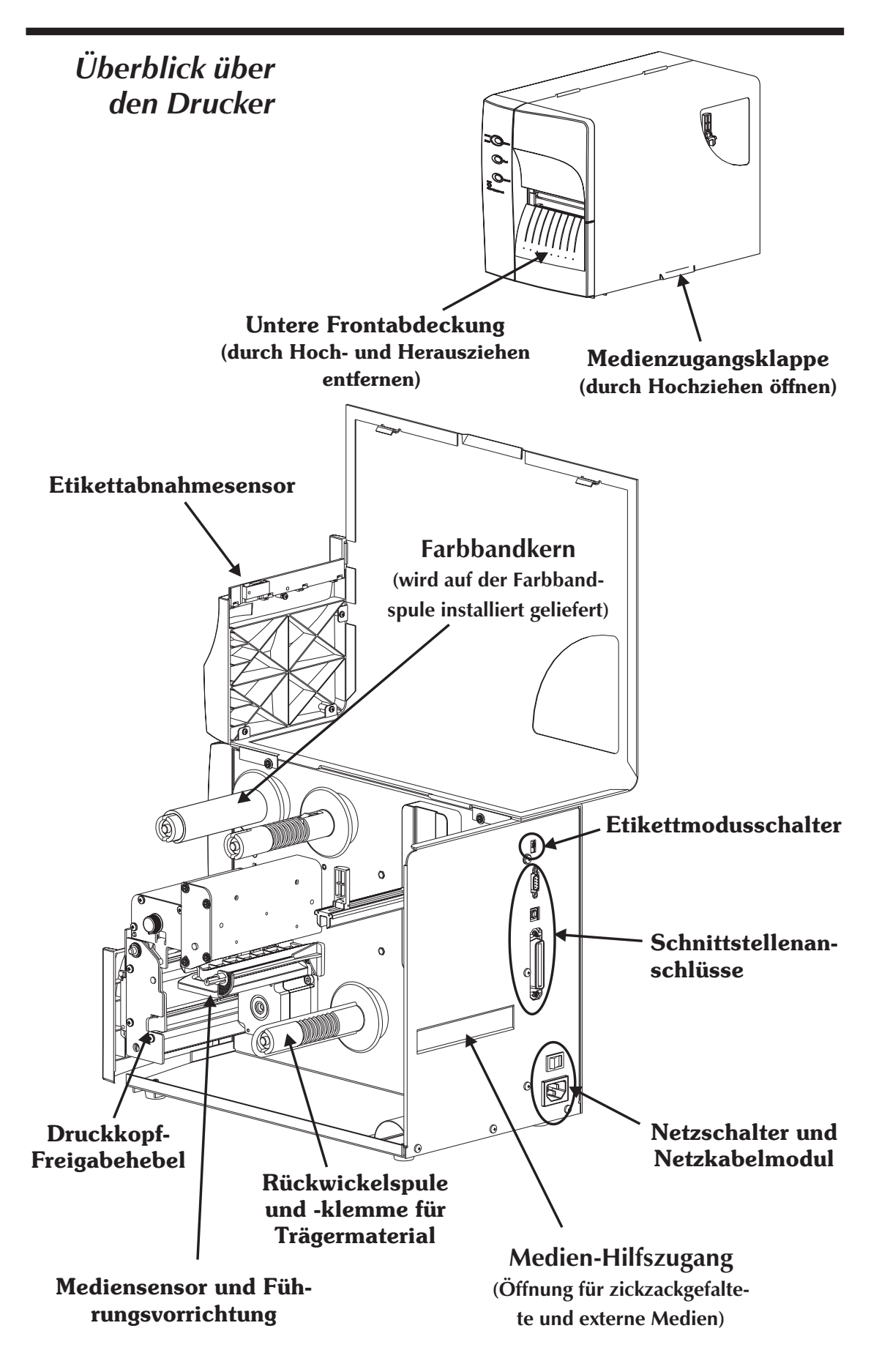

Installation und Betrieb

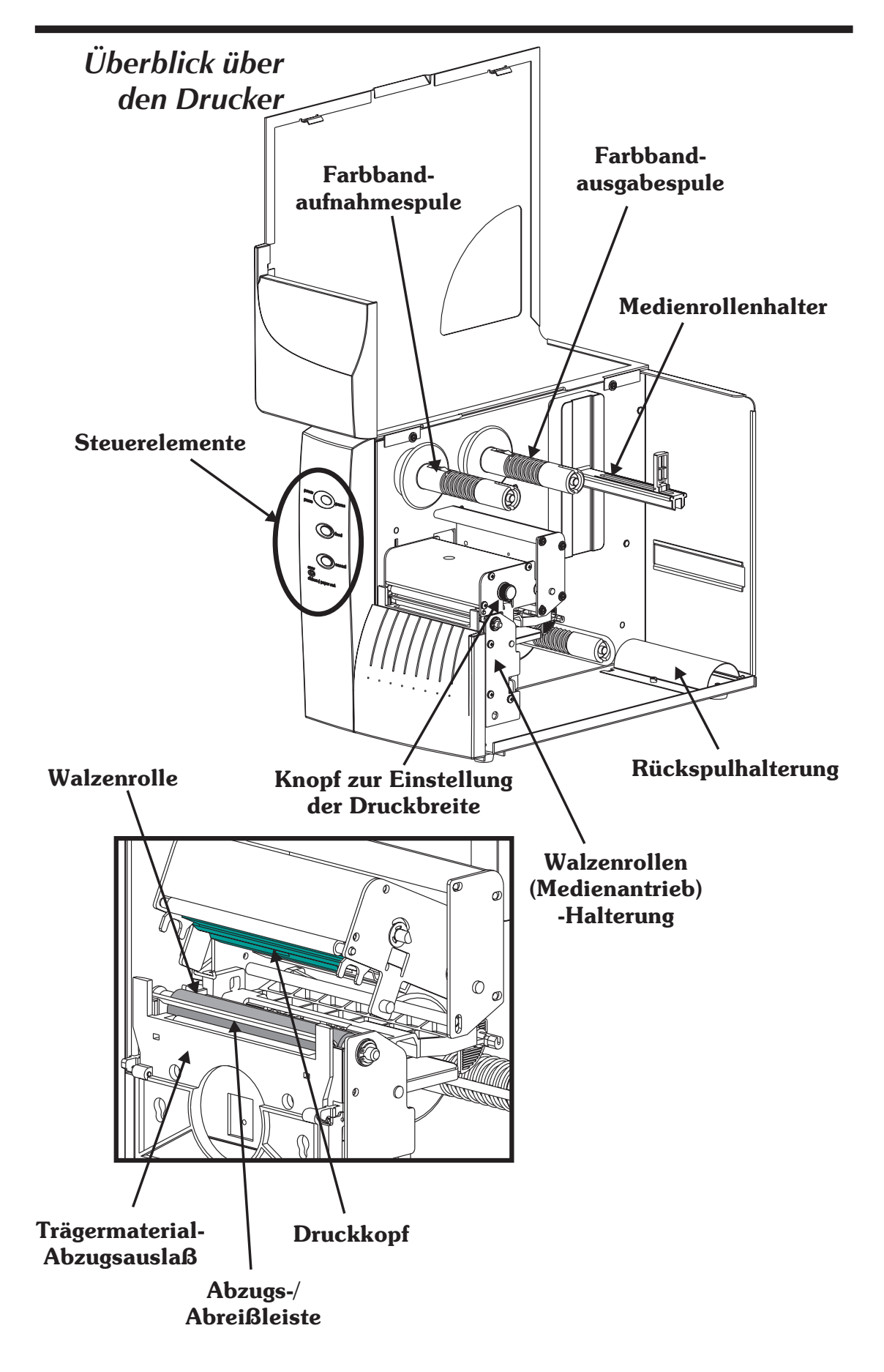

# Steuerelemente und Anzeigen

| Betriebsanzeige             |
|-----------------------------|
| pawer pawse                 |
| field                       |
| arror<br>ribbon / paper out |
| Fehleranzeige               |
|                             |

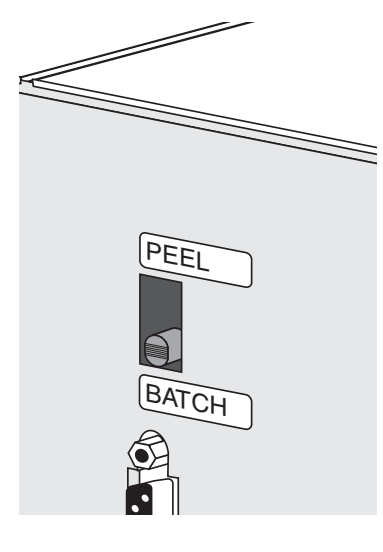

| Netzschalter |                                               |                                                                                                    |                                                      |  |  |
|--------------|-----------------------------------------------|----------------------------------------------------------------------------------------------------|------------------------------------------------------|--|--|
| AUS          |                                               | 0 = Aus                                                                                                    |                                                      |  |  |
| EIN          |                                               | 1 = Ein                                                                                                    | -0                                                   |  |  |
| Tast         | e                                             | Funcktion                                                                                                    |                                                      |  |  |
| PAUSE        |                                               | <b>Einmal drücken</b> - Anhalten des Sta-<br>peldruckvorgangs                                                                                                    |                                                      |  |  |
|              |                                               | <b>Erneut drücken</b> - Wiederaufnahme<br>des Stapeldruckvorgangs                                                                                                    |                                                      |  |  |
| VORSCHUB     |                                               | <b>Einmal drücken</b> - Vorschub eines Eti-<br>ketts oder "Formulars"                                                                                                    |                                                      |  |  |
|              |                                               | <b>Drücken und Halten</b> - Vorschub ei-<br>nes einzelnen Etiketts, Stopp, Vorschub<br>eines einzelnen Etiketts, Stopp etc., bis<br>die VORSCHUB-Taste losgelassen<br>wird.                      |                                                      |  |  |
| ABBRECHEN    |                                               | <b>Einmal drücken</b> - Rücksetzen und<br>Abbrechen aller laufenden Druckvor-<br>gänge                                                                                                    |                                                      |  |  |
|              | Anzoid                                        | 10-I FDs                                                                                                    |                                                      |  |  |
| NETZST       | ROM                                           | FEHLER                                                                                                    | Statusbericht                                        |  |  |
| Stetig leud  | chtend                                        | AUS                                                                                                    | Strom eingeschaltet                                  |  |  |
| Blinke       | nd                                            | AUS                                                                                                    | Pause                                                |  |  |
| AUS          | 5                                             | Blinkend                                                                                                    | Druckkopf geöffnet                                   |  |  |
| AUS          | 6                                             | Stetig leuchtend                                                                                                    | Hardware Fehler<br>Software Fehler<br>Etiketten alle |  |  |
|              | E                                             | Etikettenmodus                                                                                                    | schalter                                             |  |  |
| Modus        | s Beschreibung                                |                                                                                                    |                                                      |  |  |
| Abziehen     | Ein Et<br>men. I<br>bis der<br>materi<br>hen. | tikett drucken und anhalten. Etikett entneh-<br>Nächstes Etikett drucken. Wird wiederholt,<br>er Druckvorgang beendet ist. Das Etikettträger-<br>rial mit der Rückwickelspule vom Etikett abzie- |                                                      |  |  |
| Stapel       | Standa<br>ketten<br>gang b                    | ndardbetrieb - Drucken eines oder mehrerer Eti-<br>ten, bis der Formular- (Etikett)-Stapeldruckvor-<br>ng beendet ist.                                                                           |                                                      |  |  |

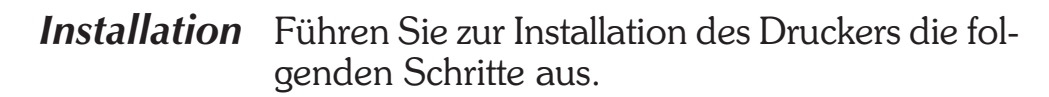

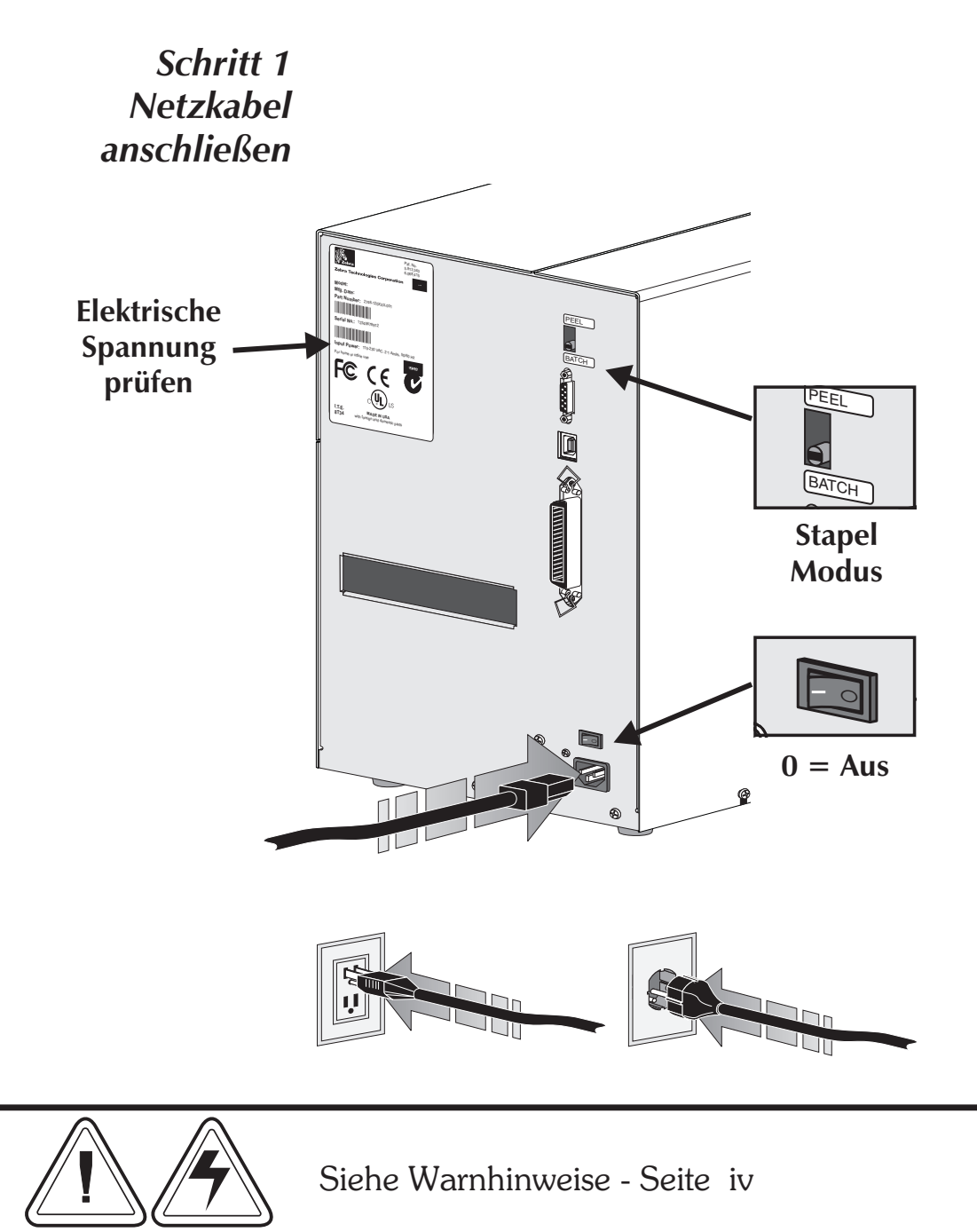

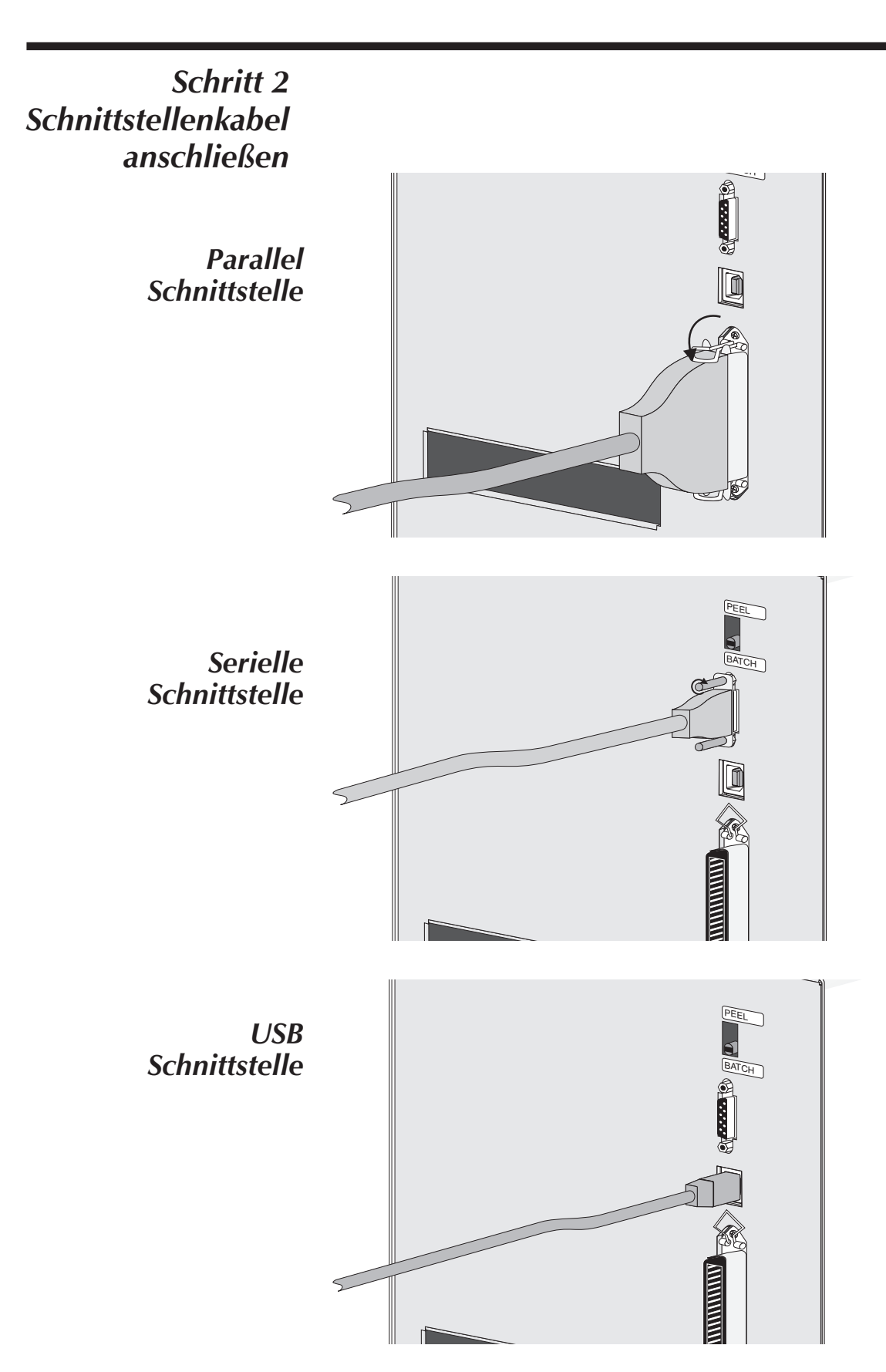

# Schritt 2 Schnittstellenkabel anschließen

#### ZebraNet PrintServer II

(optional Internes Ethernet) Einzelheiten zu dieser Schnittstelle und ihrer Verwendung entnehmen Sie bitte dem englischen Benutzerhandbuch, das im Lieferumfang Ihres Ethernet-Druckservers enthalten ist.

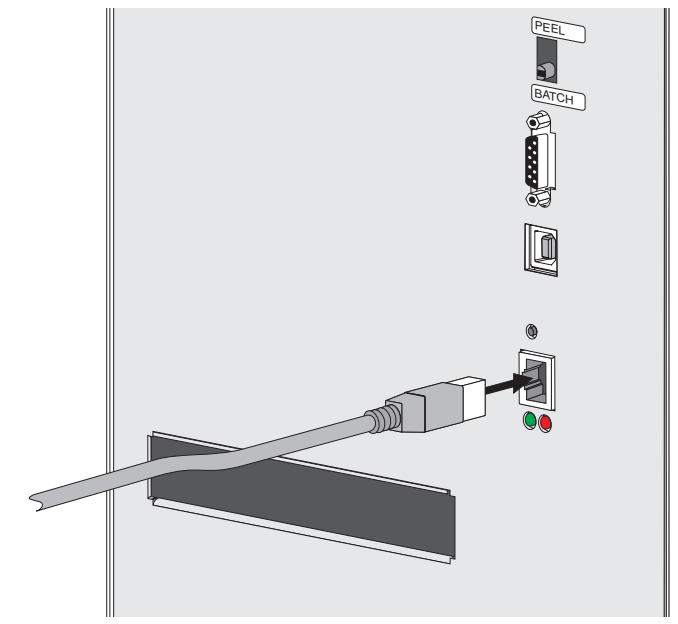

Schritt 3 Netzstrom einschalten

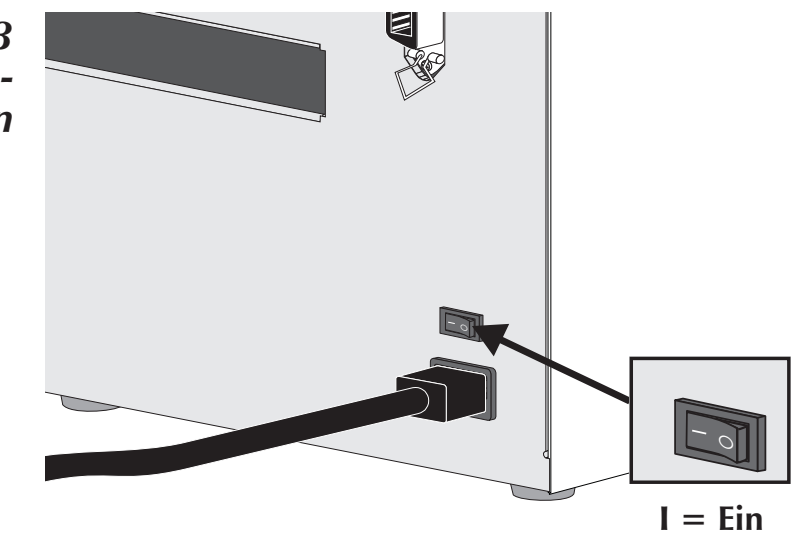

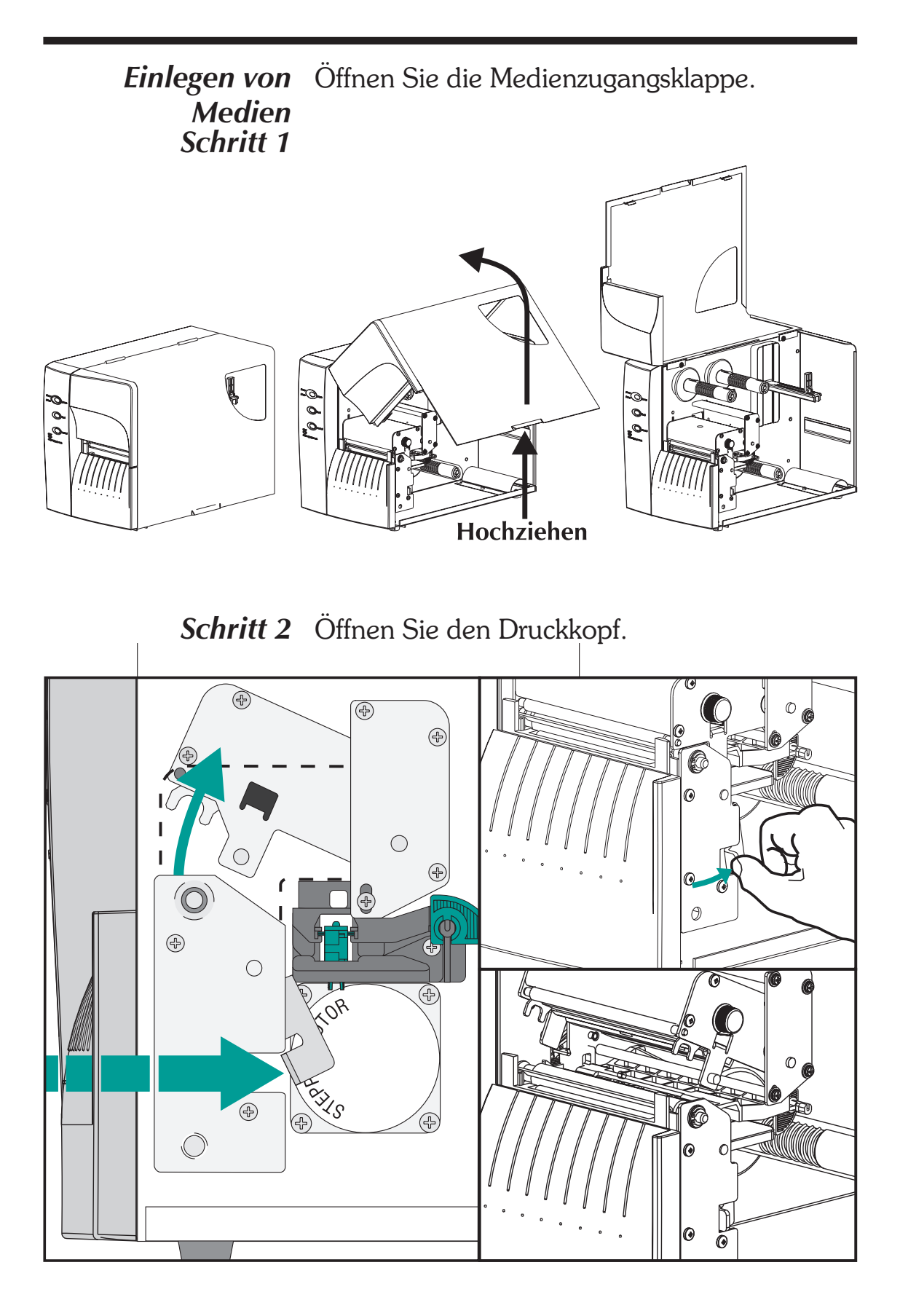

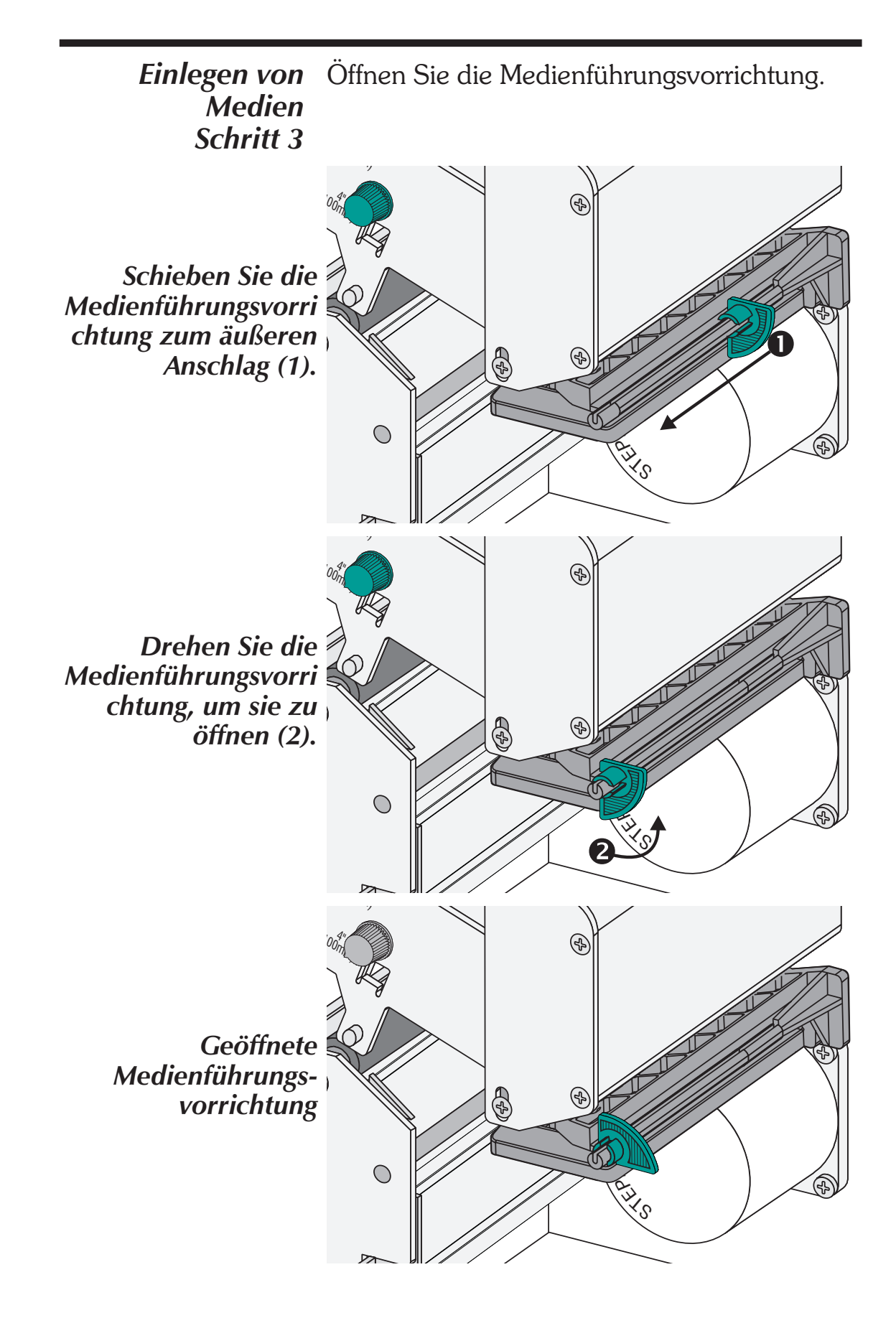

## *Vor dem Einlegen von Medien in den Drucker*

Sie müssen eine Außenseitenlänge der Medien entfernen (d.h. eine volle Umwicklung mit Etiketten und Trägermaterial). Durch Entsorgen dieses Medienmaterials entfernen Sie verunreinigendes Öl, Staub und Klebematerial. Klebeband und –material dient zur Befestigung des losen Medienmaterials, und die Außenseite der Medien wird bei der Handhabung und Lagerung verunreinigt.

Entfernen Sie bei Etikettenmaterial alle Etiketten, die mit Klebematerial oder –band befestigt sind.

Entfernen Sie bei Anhängern beide Enden des unteren Anhängers.

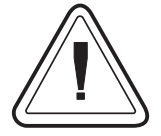

Klebematerial und verunreinigte Medien dürfen nicht zwischen den Druckkopf und die Walzenrolle gezogen werden, da dies den Druckkopf beschädigt. Dieser Schaden ist nicht durch die Garantie gedeckt. Saubere Medien verhindern eine Beschädigung und reduzieren den Verschleiß des Druckkopfs und der Walzenrolle.

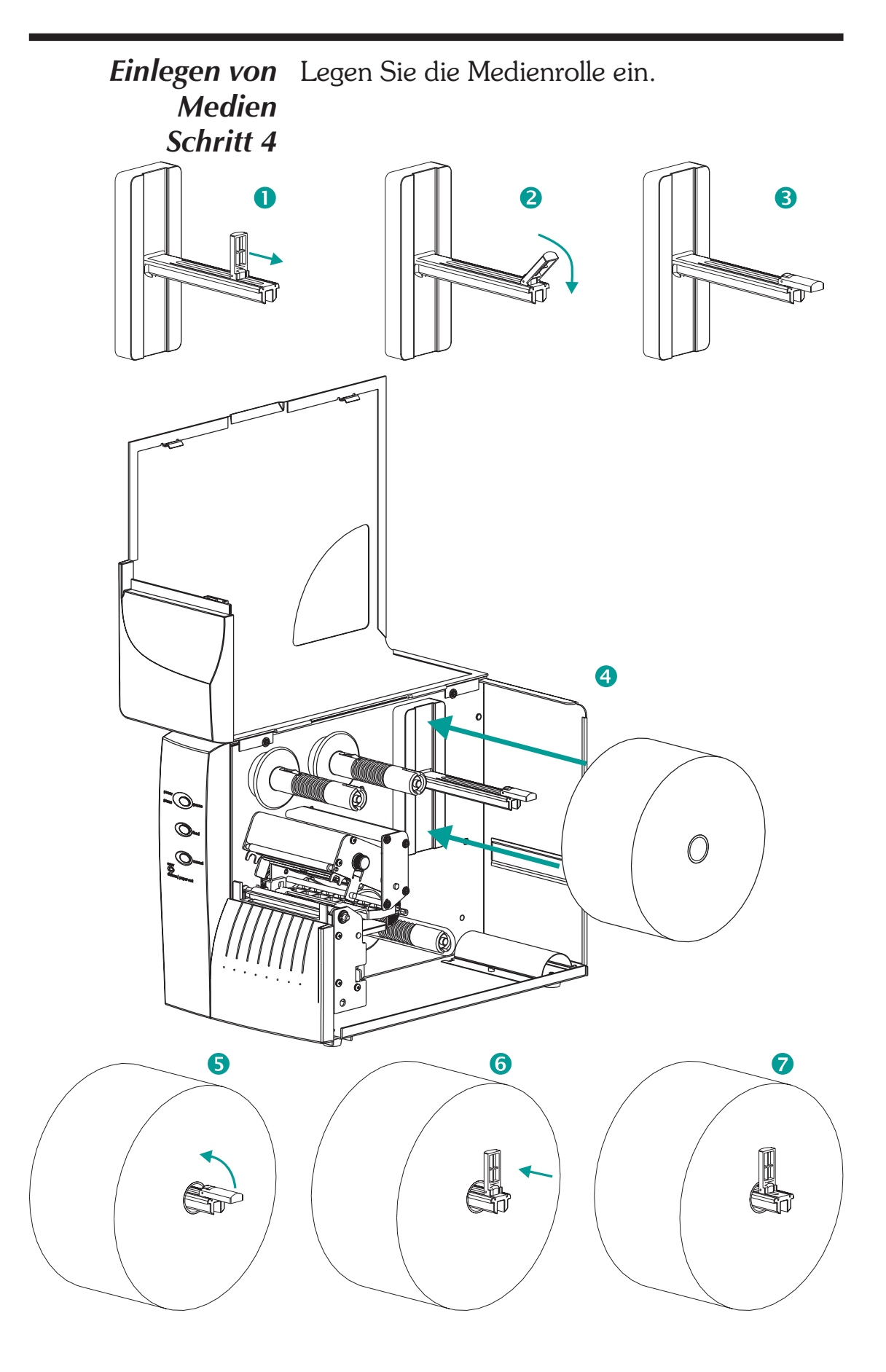

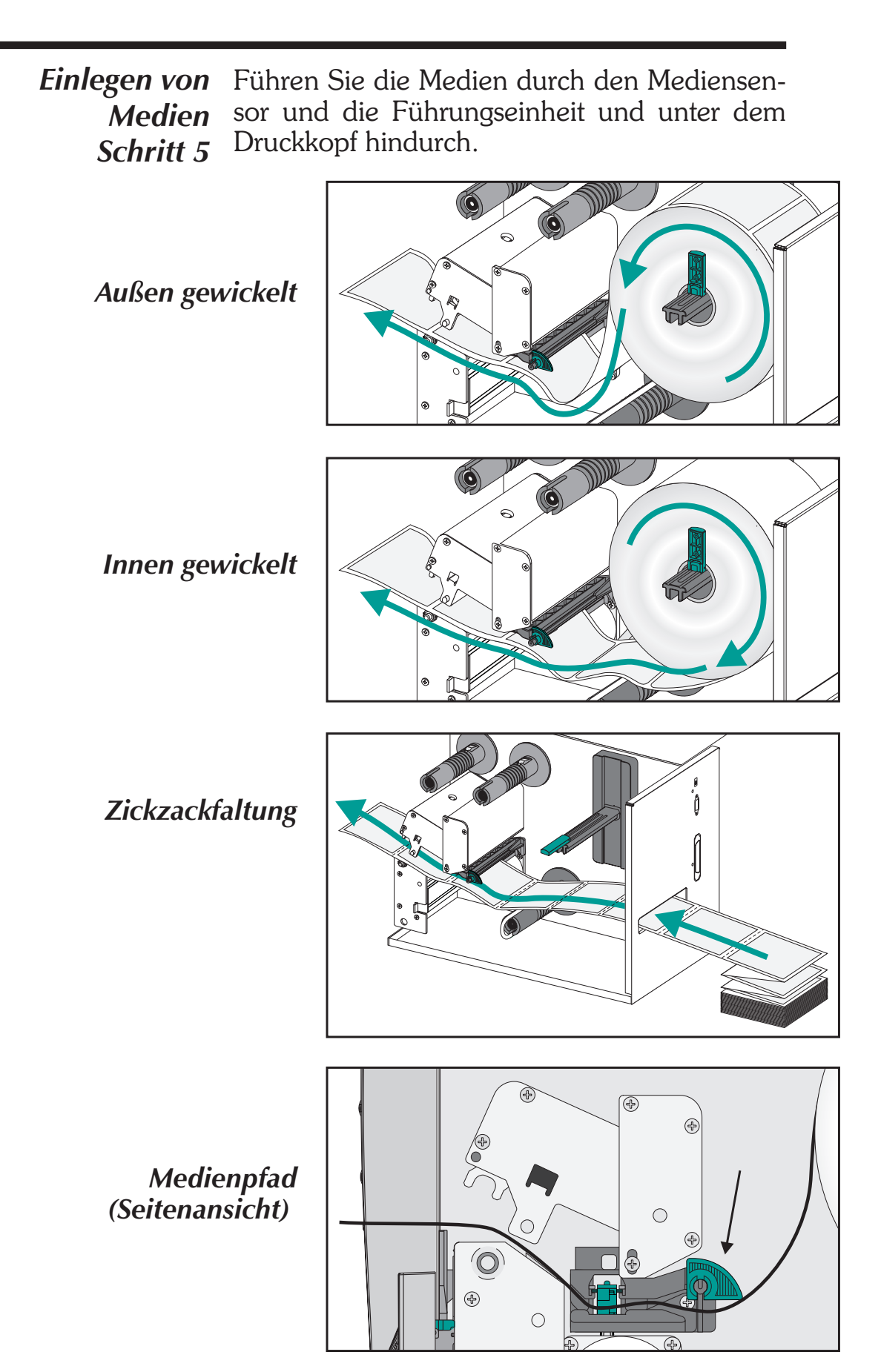

980412-031 Rev.A

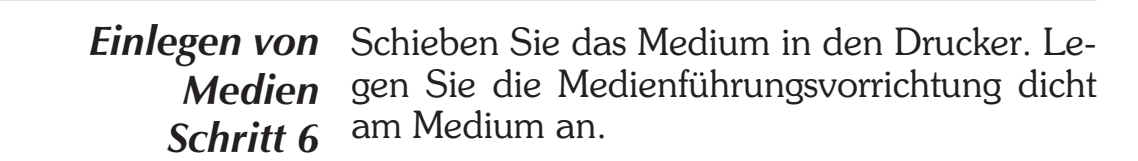

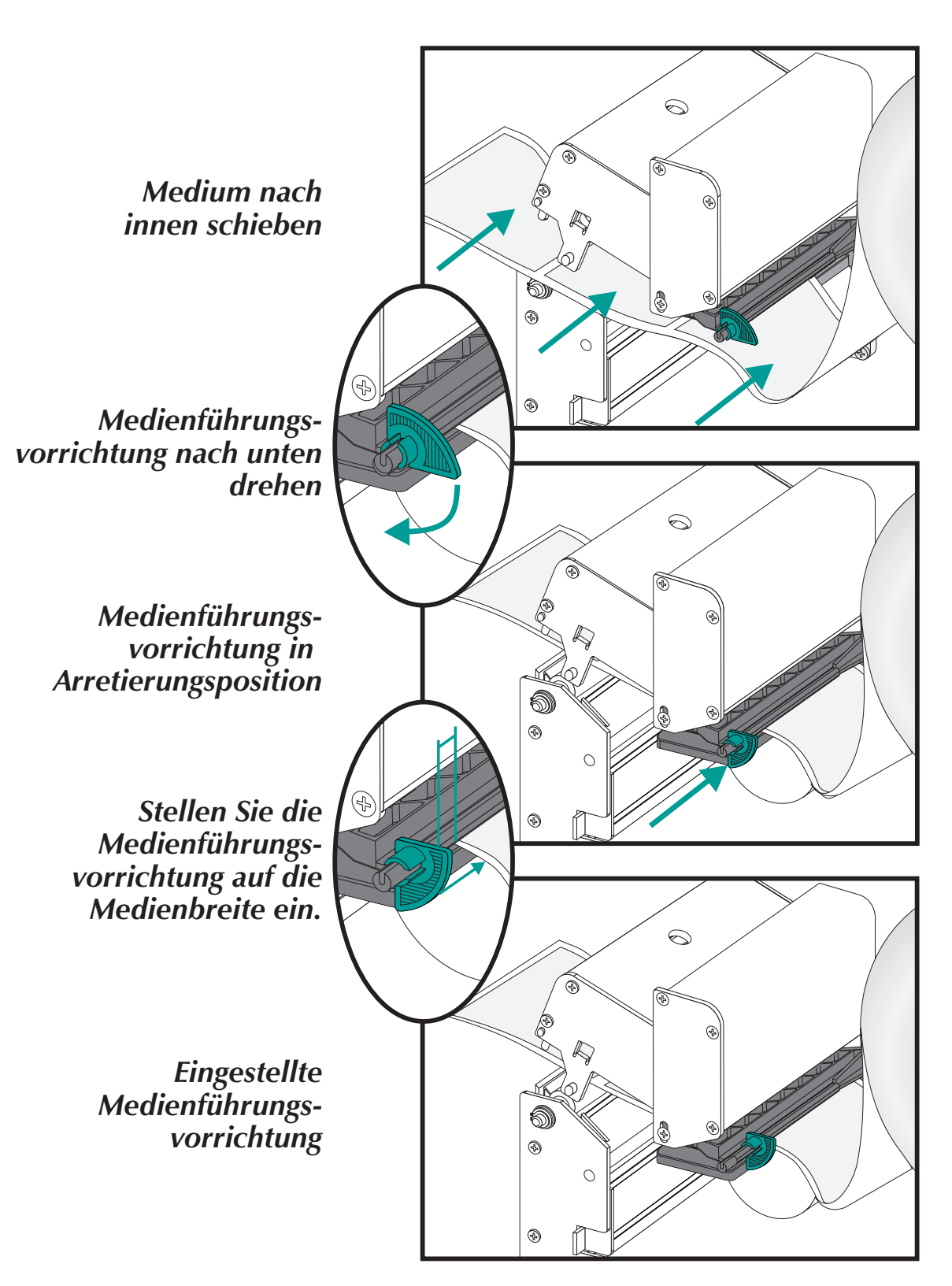

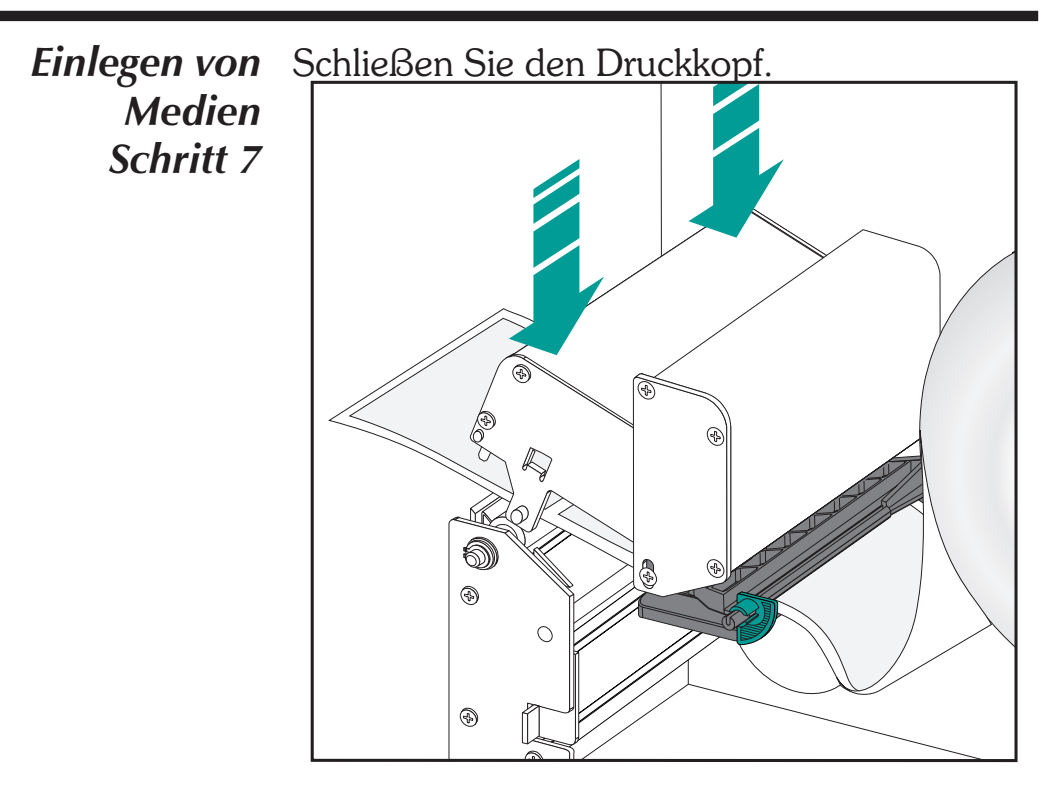

Schritt 8 Nehmen Sie überschüssige Medien heraus.

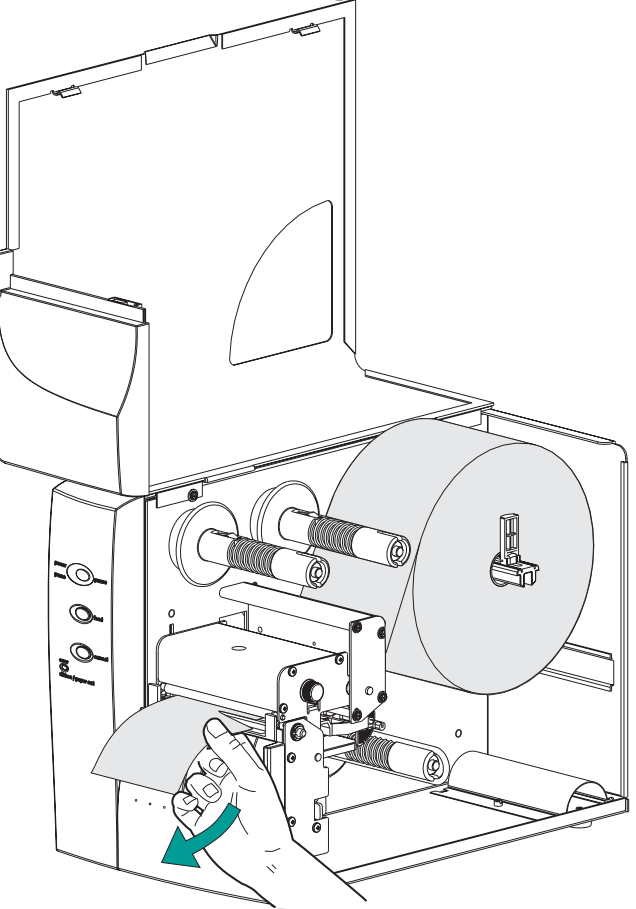

*Einlegen von* Stellen Sie den Druckkontrollknopf auf die Breite des verwendeten Mediums ein.
 *Schritt 9*

Einstellen der Medienbreite

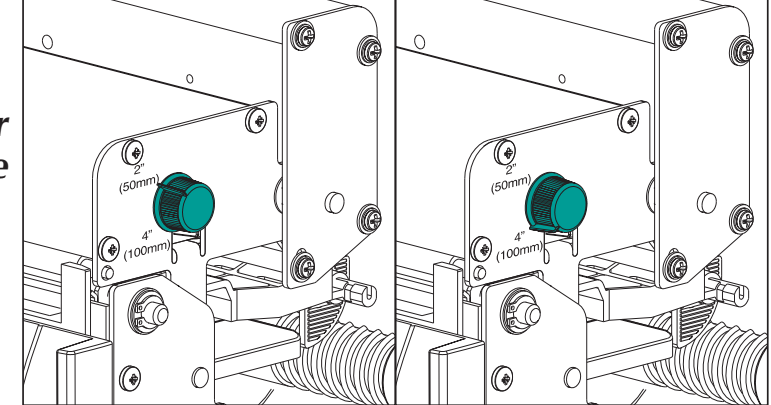

| Etikettbreite              | Einstellungen des<br>Druckkontrollknopfes |  |
|----------------------------|-------------------------------------------|--|
| 50mm (2 Zoll) oder weniger | 50mm (2 Zoll)                             |  |
| Mehr als 50 mm (2 Zoll)    | 100mm (4 Zoll)                            |  |

Schritt 10 Schließen Sie die Medienzugangsklappe.

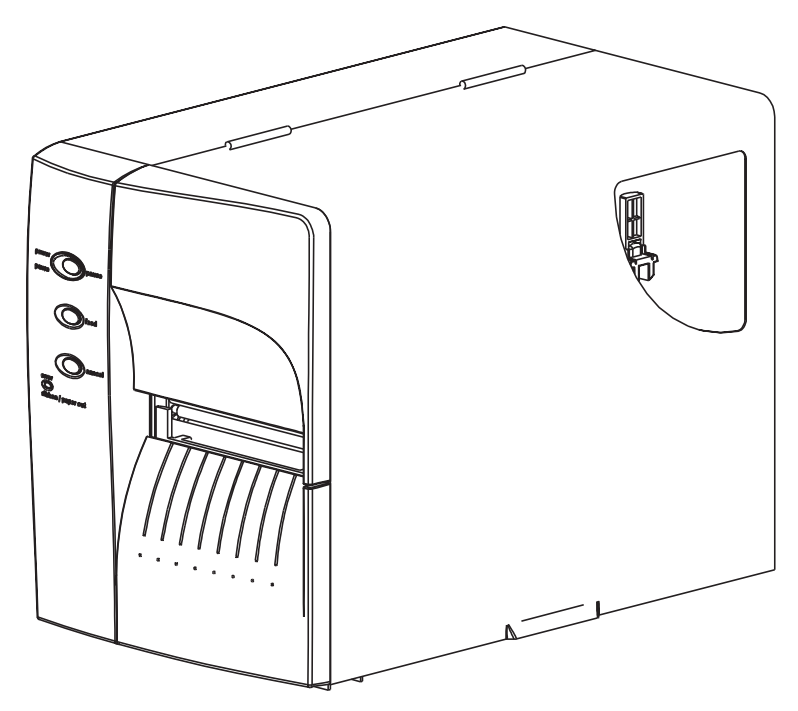

| Einlegen von<br>Medien<br>Schritt 11    | Drücken Sie die Vorschubtaste einmal (bei an-<br>geschlossenem Netzkabel und eingeschaltetem<br>Netzschalter).                                                                                                    |                                                                                                    |
|-----------------------------------------|----------------------------------------------------------------------------------------------------|----------------------------------------------------------------------------------------------------|
| Netzstrom EIN                           |                                                                                                    |                                                                                                    |
| Etiketten eingelegt<br>VORSCHUB drücken |                                                                                                    |                                                                                                    |
| Schritt 12                              |                                                                                                    |                                                                                                    |
|                                         | <ul> <li>das Medium ein:</li> <li>Führen Sie bei der erstmaligen Verwendung<br/>neuer Medien das AutoSense-Verfahrer<br/>(Seite 18) durch, um den Übertragungs (Ab<br/>stand)-Sensor einzustellen.</li> <li>Führen Sie zur Erkennung der Etikett- und<br/>Zwischenraumlänge das AutoSense-Verfah<br/>ren durch.</li> </ul> |                                                                                                    |
|                                         | • Die Einstellung des E<br>folgt durch Program<br>hierzu finden Sie un<br>EPL2 Programmierha                                                                                                    | ndlosmedienmodus er-<br>nmieren. Einzelheiten<br>nter dem <b>Q</b> -Befehl im<br>andbuch.                               |
|                                         | Konfigurieren Sie den Druckmodus mit den Be-<br>fehlen O (Thermotransfer) und OD (Thermodi-<br>rekt). Wichtige Einzelheiten zum<br>Option (O)-Befehl finden Sie im EPL2 Program-<br>mierhandbuch. Der Druckmodus bleibt einge-<br>stellt, bis er durch Programmieren geändert wird.                                        |                                                                                                    |
|                                         | Schalten Sie den Netzso<br>(0), wenn Sie Medien na<br>verlust zur Folge haben<br>den Druckvorgang auto<br>eine neue Etikettrolle ein                                                                                                    | chalter NICHT auf AUS<br>chladen, da dies Daten-<br>kann. Der Drucker setzt<br>omatisch fort, nachdem<br>ngelegt wurde. |

Einlegen von Dieser Schritt ist normalerweise nicht erforderlich. Einige Ausnahmen sind nachstehend auf-Medien geführt. Wenn die Medien ... Schritt 13 • ein unregelmäßiges oder nichtquadratisches Format haben horizontal mehr als ein Etikett aufweisen, • schwarze Markierungen nicht über die gesamte Breite aufweisen, oder Indexlöcher oder -einkerbungen (typisch für Anhänger) verwenden. Näheres zur Medienabtastung und zum Medien- und Sensoreinstellungsbereich finden Sie in Anhang A auf Seite A-2. Zusammendrücken und Halten (1) Die Lamellen **Einstellungs**festhalten und lamellen schieben, dann loslassen (2) **Sensorposition** einstellen Sensor und Markierung

| Verwendung von<br>AutoSense                                                         | AutoSense stellt<br>tragungssensors<br>Formular (Etike<br>Näheres zur Mee<br>hang A auf Seite<br>wird folgendern                                                                                                    | oSense stellt die Empfindlichkeit des Über-<br>jungssensors ein, mißt und speichert die<br>mular (Etikett)- und Zwischenraumlänge.<br>neres zur Medienabtastung finden Sie in An-<br>g A auf Seite A-2. Die AutoSense-Funktion<br>d folgendermaßen aktiviert: |                              |
|-------------------------------------------------------------------------------------|----------------------------------------------------------------------------------------------------|----------------------------------------------------------------------------------------------------|------------------------------|
| Schritt 1                                                                           | Legen Sie die Etiketten in den Drucker ein. Ver-<br>wenden Sie nicht den Abziehen-Modus. Der Netz-<br>stromschalter des Druckers ist EINGESCHALTET.                                                                          |                                                                                                    |                              |
| Schritt 2                                                                           | Drücken Sie die Tasten PAUSE und ABBRE-<br>CHEN (CANCEL) und halten Sie sie eine (1)<br>Sekunde lang niedergedrückt.                                                                                                    |                                                                                                    |                              |
| Schritt 3                                                                           | Lassen Sie nur die Taste ABBRECHEN (CAN-<br>CEL) los. Warten Sie drei (3) Sekunden und las-<br>sen Sie dann die Taste PAUSE los.                                                                                             |                                                                                                    |                              |
| Schritt 4                                                                           | Der Drucker schiebt 3-4 Etiketten vor, während<br>er die Einstellung vornimmt. Nach Abschluß<br>der Einstellung wird ein Statuszusammenfas-<br>sungsetikett ausgedruckt und der Drucker<br>schaltet in den Diagnosemodus um. |                                                                                                    |                              |
| Schritt 5 Drücken s<br>um den D<br>Netzstrom EIN<br>Medien eingelegt<br>Stapelmodus |                                                                                                    | e VORSCHU<br>Modus zu ver<br>USE & CANCEL<br>De De De De De De De De De De De De De D                                                                                                    | JB-Taste (FEED),<br>rlassen. |
|                                                                                     | Data                                                                                                    |                                                                                                    | FEED                         |

Beispiel: Ausdruck im DUMP-Modus

4 MO3257 3.18.01 Serial port : 96.N.8.1 ())))))))))))))))))))))))))) Image buffer size: 245K Fmem:000K,0241K avl Eme:::000K,0241K avl Eme:::000K,0241K avl Eme:::000K,0241K avl Eme:::000K,0241K avl B D12 R032,000 ZT UN q0784 01227,034 Option::D 11 12 13 now in DUMP

20

Δ

199

**\_** 

- *Etikettspendemodus* Der Drucker kann ein einzelnes abgezogenes Etikett ausgeben und das Trägermaterial im Spende (Abziehen)-Modus wieder zurückspulen. Die Entnahme des Etiketts wird vom Drucker als Aufforderung zum Ausdruck des nächsten Etiketts verstanden.
  - Schritt 1 Öffnen Sie die Medienzugangsklappe. Legen Sie die Medienrolle (Etiketten) ein. Legen Sie die Medien ein und stellen Sie die Etikettparameter im Drucker ein (über AutoSense oder durch Programmieren mit dem Q-Befehl).
  - Schritt 2 Drücken Sie die VORSCHUB-Taste (FEED), bis ca. 40 cm (16 Zoll) des Mediums aus dem Drucker ausgeschoben wurden.

Netzstrom EIN

Etiketten eingelegt

VORSCHUB drücken

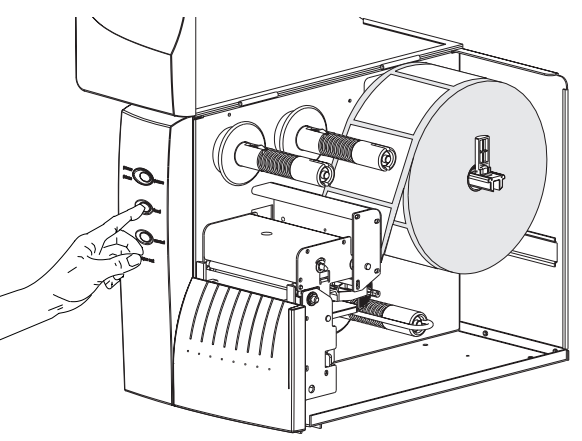

Schritt 3 Nehmen Sie die ausgeschobenen Etiketten vom Trägermaterial ab.

Freiliegende Etiketten abziehen Etikettspendemodus - Schritt 4 Drücken Sie fest und gleichmäßig unten auf die untere Frontabdeckung, um den Trägermaterial-Abzugsauslaß zu öffnen. Der Abzugsauslaß des Etikettspenders wird damit entriegelt und geöffnet.

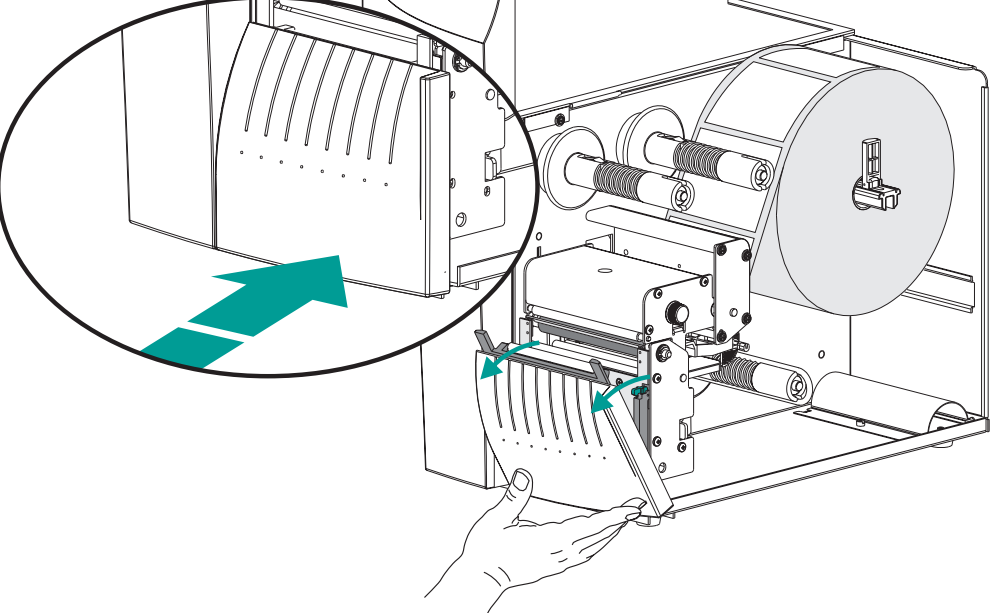

Schritt 5 Führen Sie den Schutzsteifen /das Trägermaterial zwischen der Walzenrollenhalterung und dem Trägermaterial-Abzugsauslaß hindurch. Das Trägermaterial nicht durch die am Abzugsauslaß angebrachte weiße Walze wickeln.

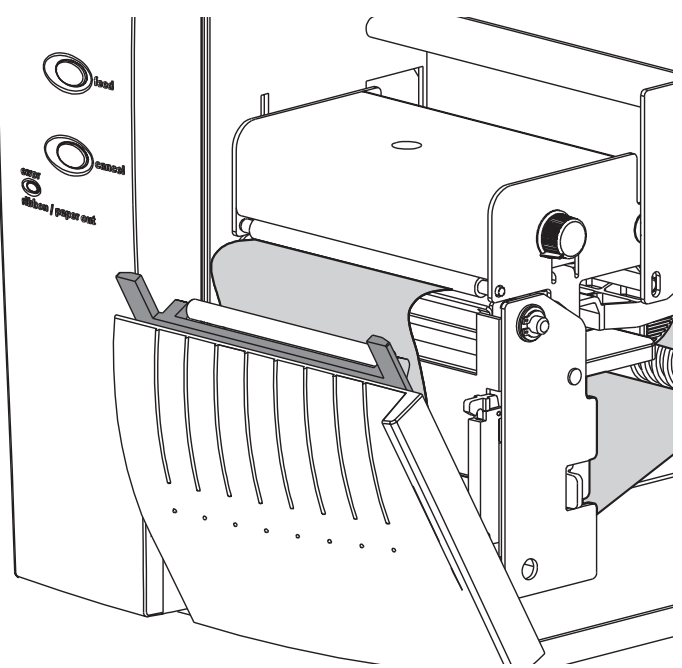

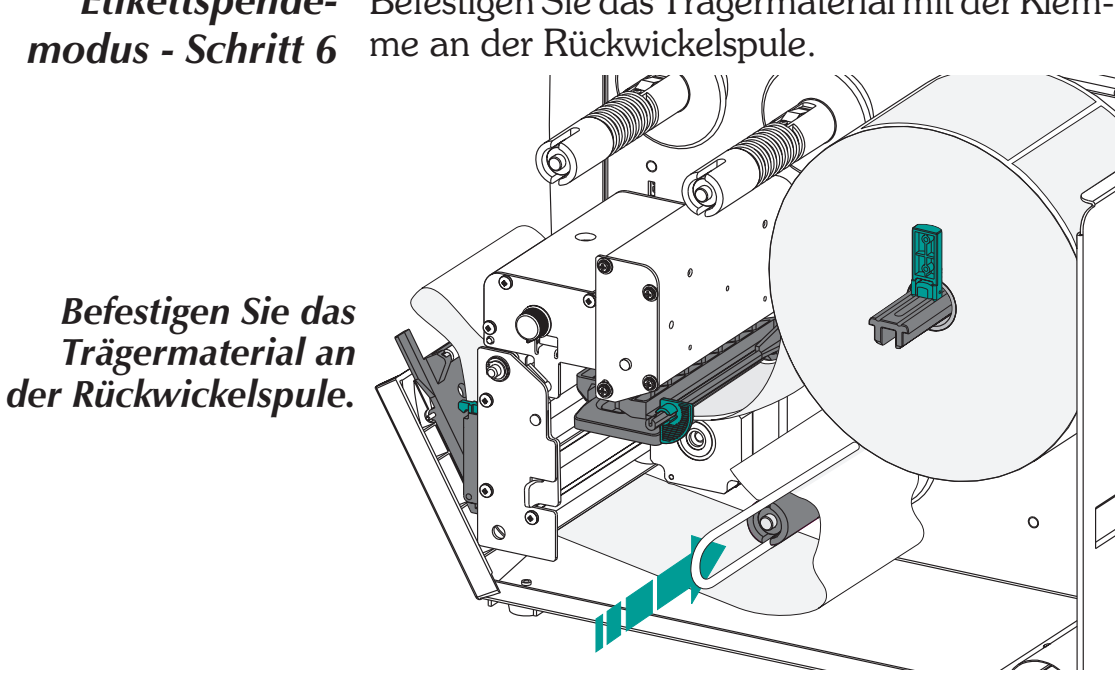

Schritt 7 Drehen Sie die Rückwickelspule im entgegengesetzten Uhrzeigersinn, um Durchhang des Trägermaterials zu beseitigen.

> Schließen Sie den Trägermaterial-Abzugsauslaß. Schließen Sie den Druckkopf.

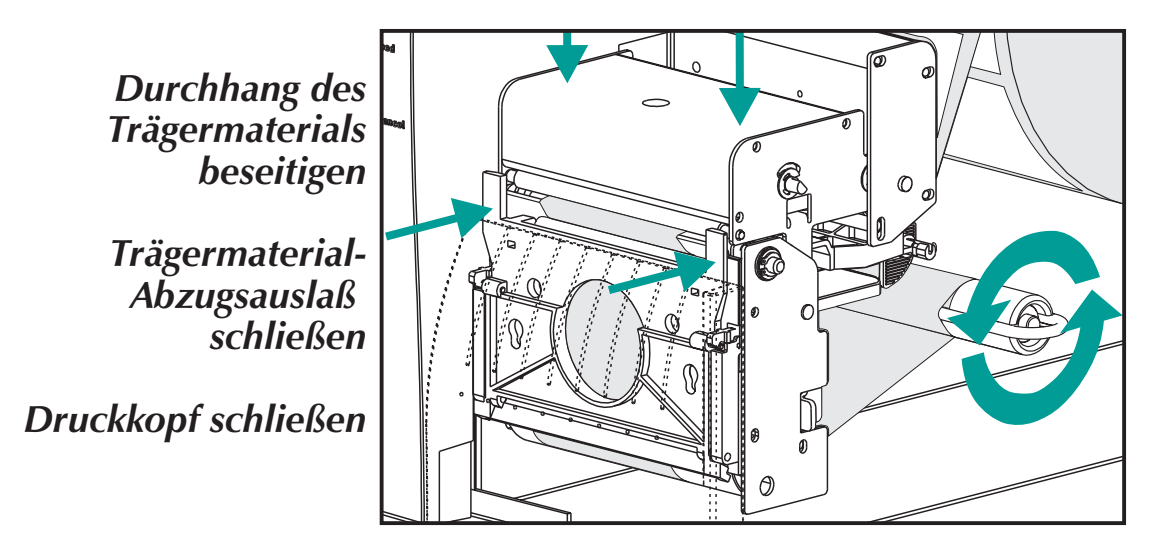

Etikettspende- Befestigen Sie das Trägermaterial mit der Klem-

## Etikettspendemodus - Schritt 8

Stellen Sie den Druckermodusschalter auf "Abziehen". Drücken Sie die Taste ABBRECHEN (CANCEL), um das Abziehen der Etiketten im Etikettspendemodus zu initiieren.

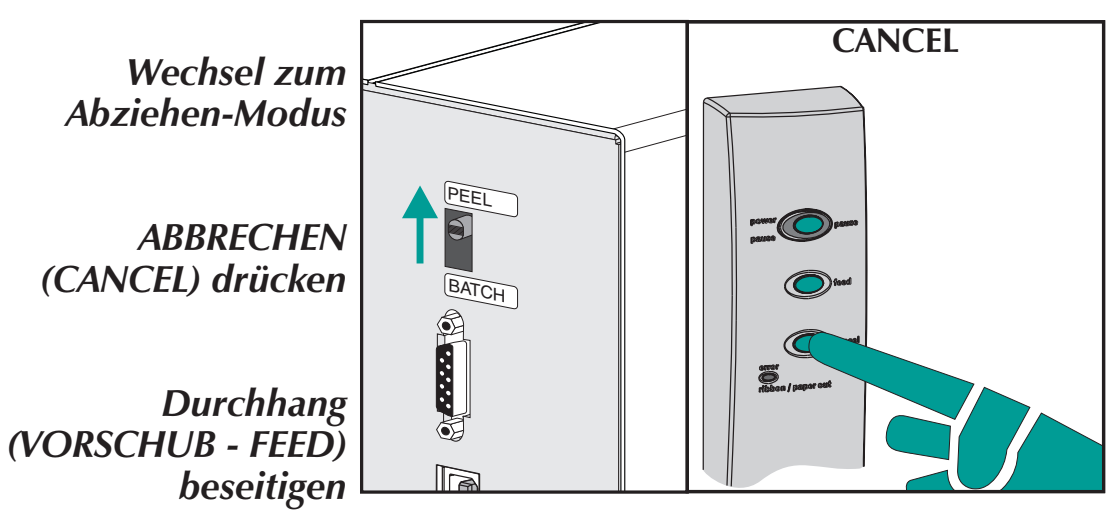

Schritt 9 Drehen Sie bei geöffneter Medienzugangsklappe die Etikettabnahme-Sensorschranke nach oben in die aktive Taststellung (siehe Abb. unten). Eine Schraube dient zur Freigabe und Befestigung der Sensorschranke an der oberen Frontabdeckung. Die Sensorschranke muß stets befestigt werden.

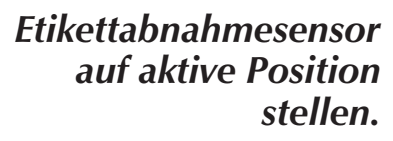

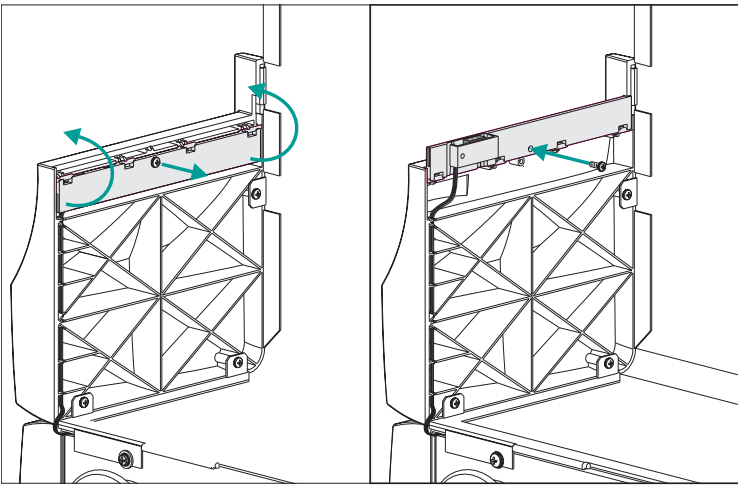

*Etikettspende-* Schließen Sie die Medienzugangsklappe. *modus - Schritt 10* 

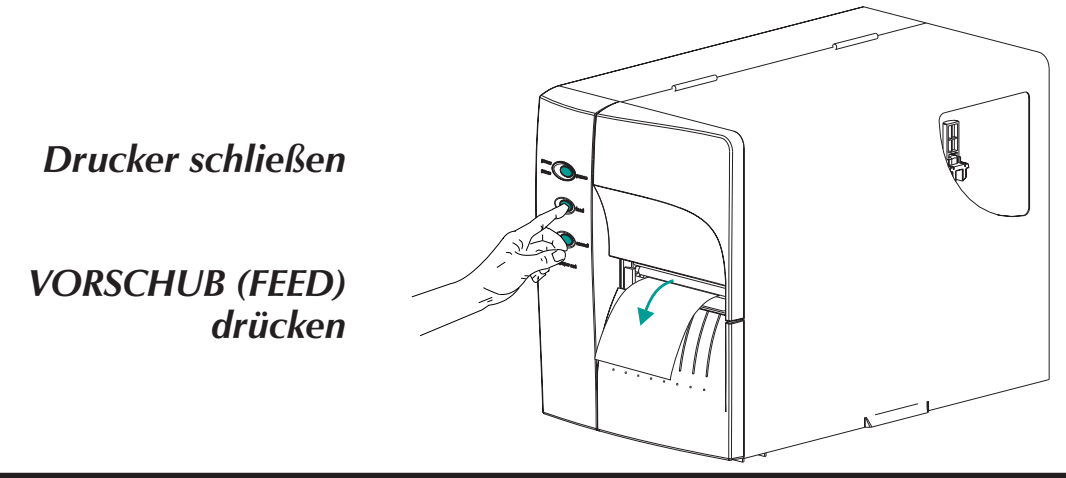

Die Medienzugangsklappe muß geschlossen sein, damit der Etikettabnahmesensor Etiketten ertasten kann und der Etikettspendemodus (Abzugsmodus) funktioniert.

Drücken Sie die VORSCHUB-Taste (FEED), bis das erste Etikett präsentiert (abgezogen) wird.

Schritt 11 Entnehmen Sie das Etikett. Der Drucker ist zur Ausgabe von Etiketten bereit.

Etikett ausgeschoben, Etikett entnehmen (Medienpfad abgebildet)

Etikett ausschieben (VORSCHUB - FEED)

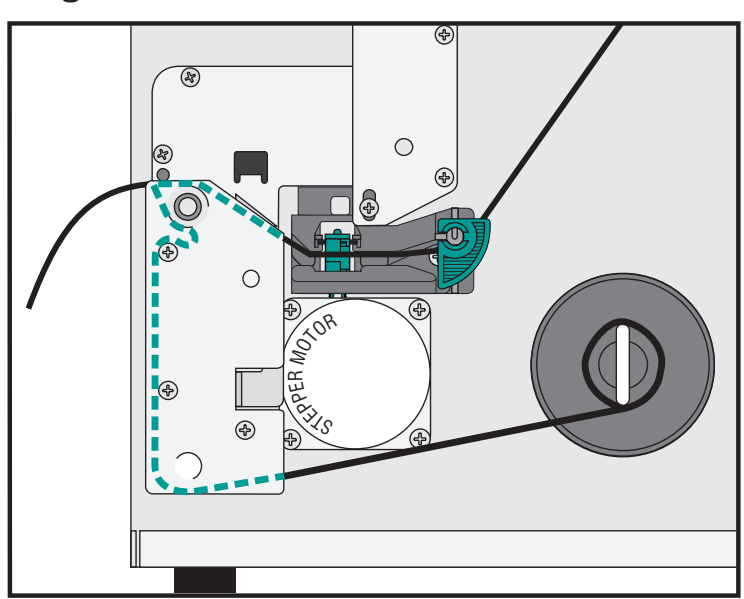

Rückspulen von<br/>MedienDer Rückspuler ermöglicht das Drucken und<br/>Rückspulen von unvollständigen Etikettrollen.

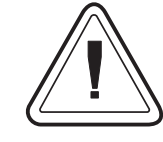

## Rückspulkapazität

Die Menge neu aufgerollter Medien ist je nach Umgebungsbedingungen und Eigenschaften der Medien unterschiedlich.

- *Schritt 1* Öffnen Sie die Medienzugangsklappe. Legen Sie die Medienrolle (Etiketten) ein. Legen Sie die Medien ein und stellen Sie die Medienparameter im Drucker ein (mit AutoSense oder durch Programmieren mit dem **Q**-Befehl).
- Schritt 2 NeEntfernen Sie die untere Frontabdeckung. Ziehen Sie die untere Frontabdeckung nach oben, während Sie das Druckerunterteil festhalten. Die Abdeckung rastet bei gleichmäßigem Druck nach oben aus und läßt sich dann hochund abziehen.

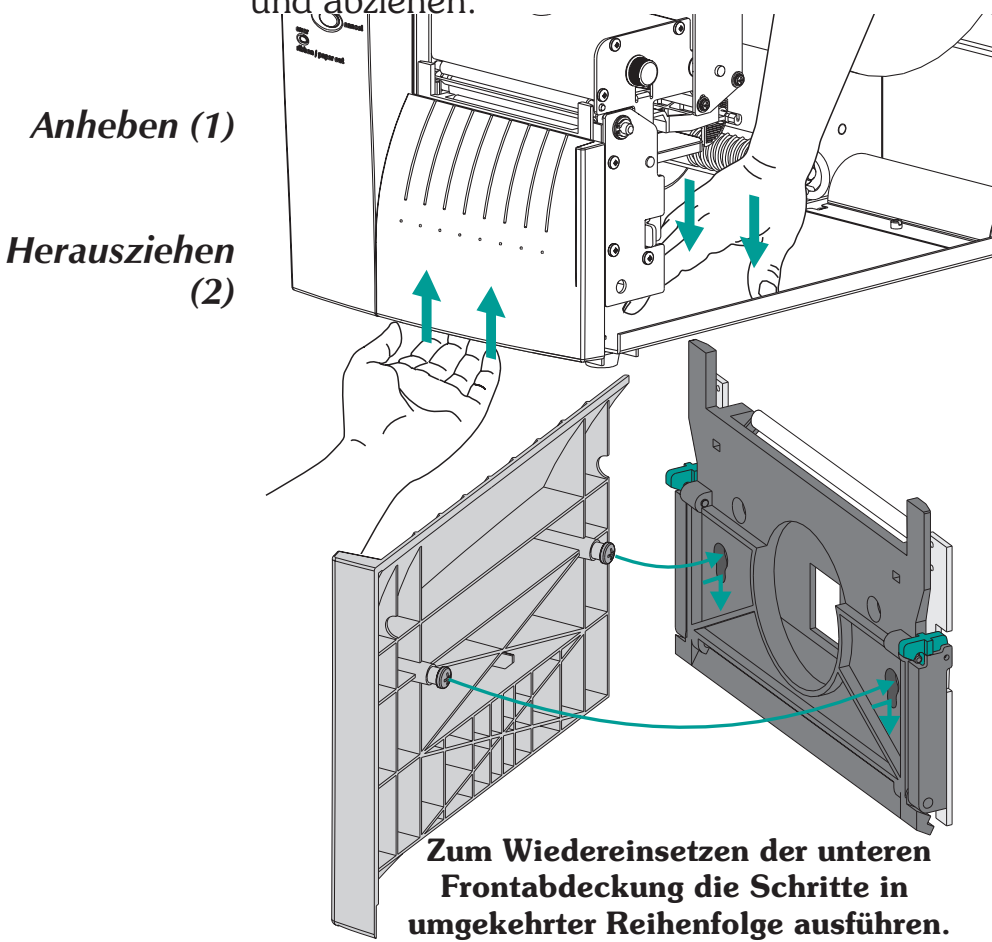

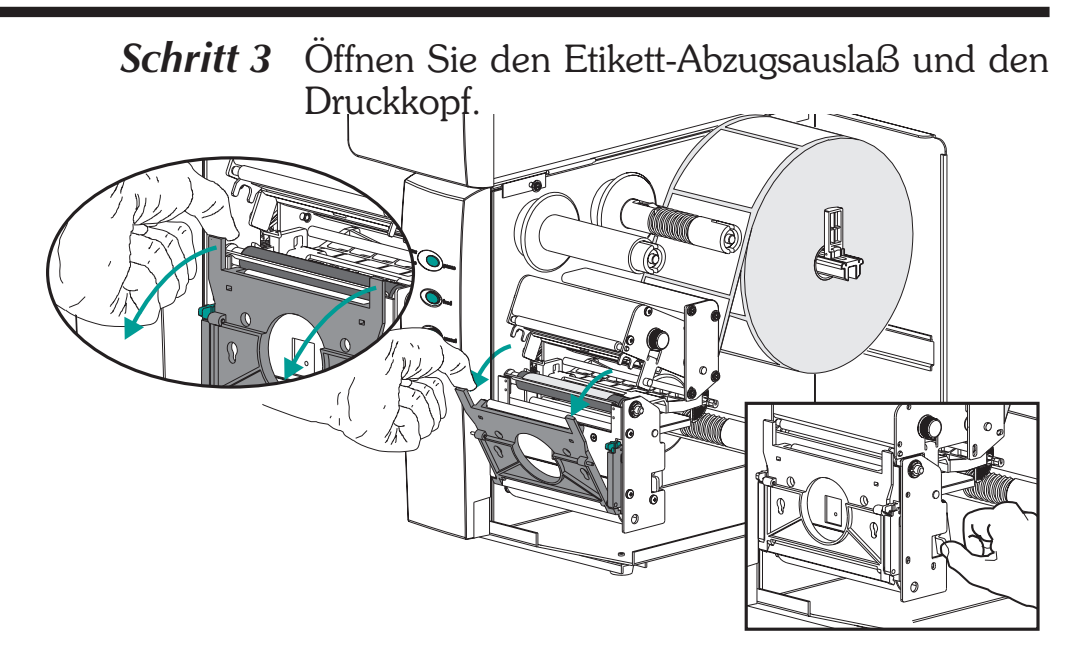

Schritt 4 Machen Sie die Rückspulhalterung und Flügelschraube ausfindig.

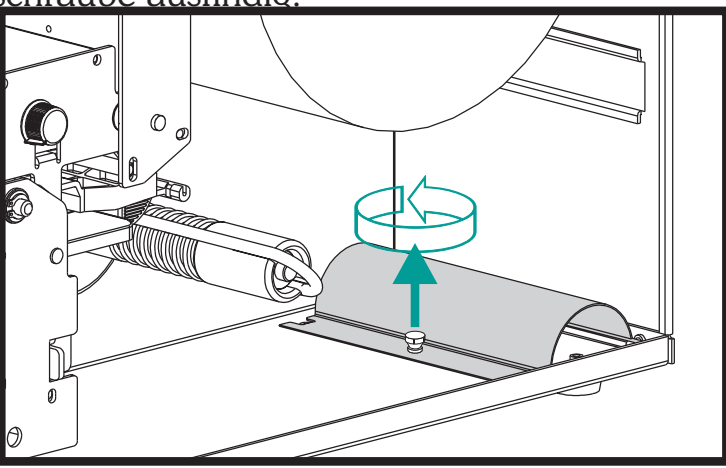

Schritt 5 Setzen Sie die Rückspulhalterung in die Abzugs-/Abreißleisteneinheit ein.

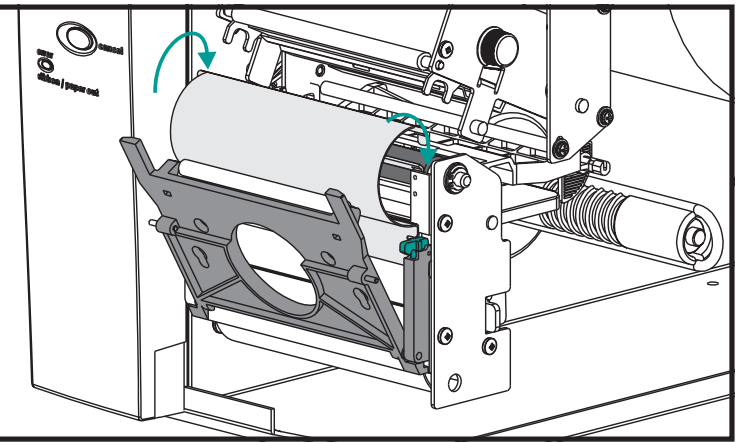

**Rückspulen von** Befestigen Sie die Rückspulhalterung mit der **Medien - Schritt 6** Flügelschraube am Drucker.

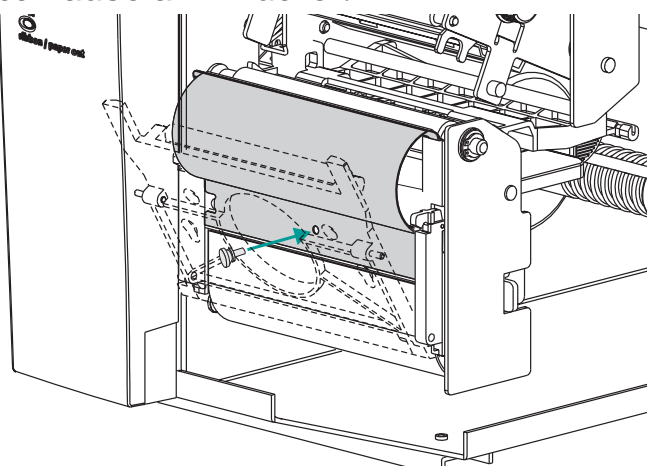

Schritt 7 Ziehen Sie die Medien vorn aus dem Drucker heraus. Falls zutreffend, entfernen Sie ausgeschobene Etiketten vom Trägermaterial.

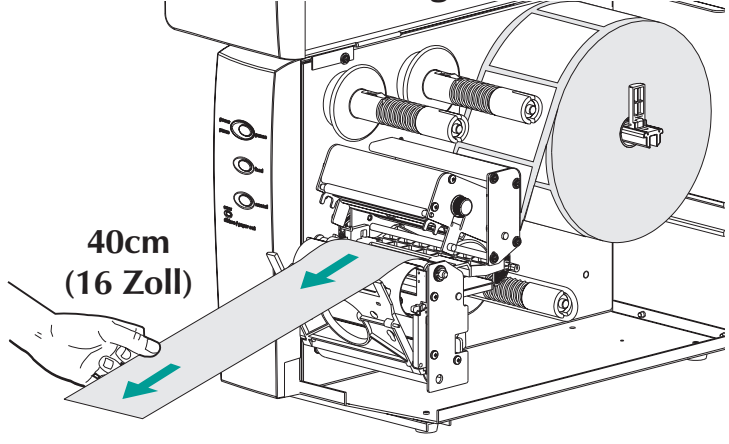

Schritt 8 Ziehen Sie das Trägermaterial zwischen der Rückspulhalterung und dem Trägermaterial-Abzugsauslaß hindurch.

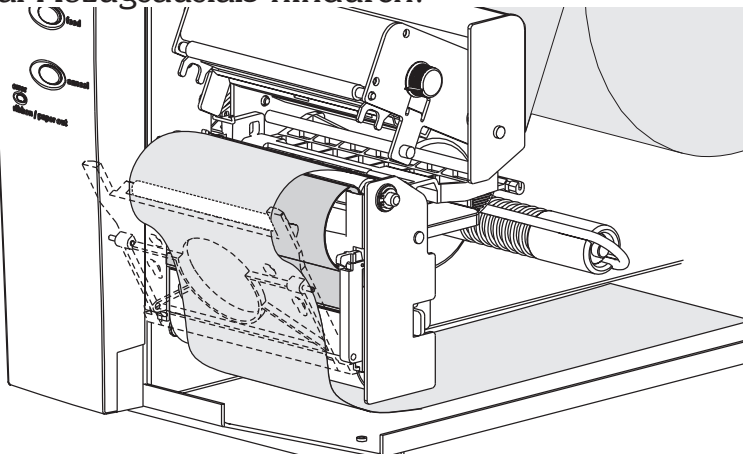

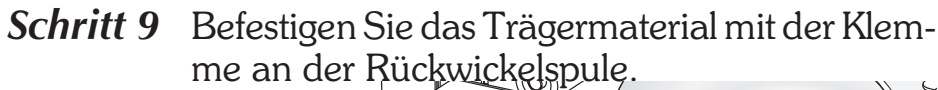

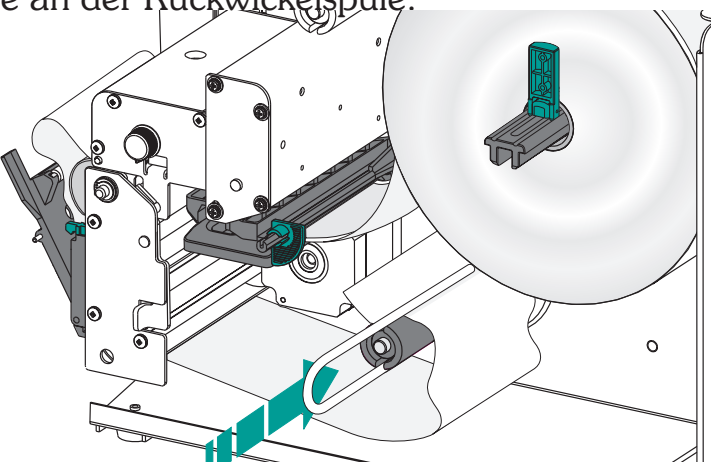

Schritt 10 Drehen Sie die Aufwickelspule im entgegengesetzten Uhrzeigersinn, um Durchhang im Trägermaterial zu beseitigen. Schließen Sie den Druckkopf.

Befestigen Sie die Medien an der Rückwickelspule.

> Schließen Sie den Druckkopf

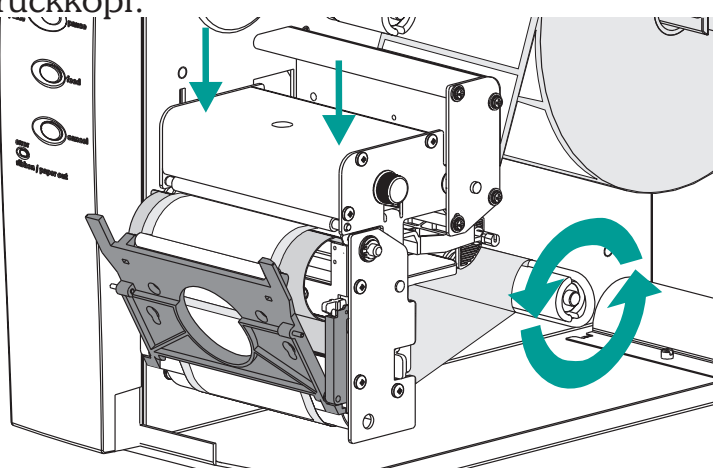

Schritt 11 Stellen Sie den Druckermodusschalter auf "Stapelbetrieb". Drücken Sie die Taste ABBRECHEN (CANCEL), um die Etikettstapelverarbeitung für das Rückspulen der Medien zu initiieren.

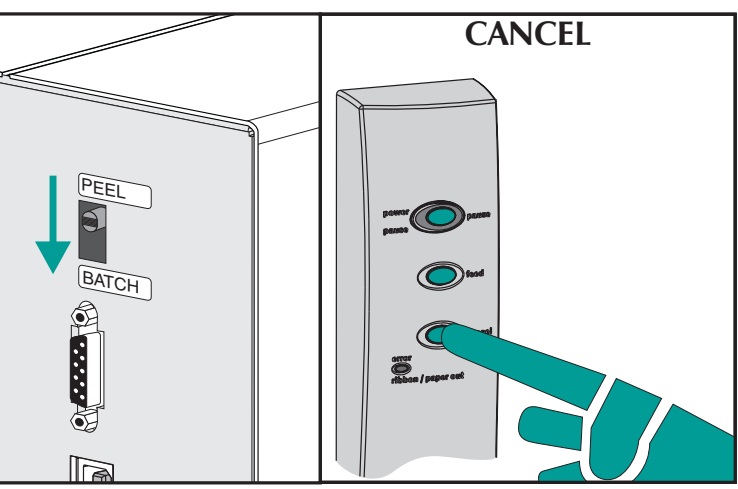

*Schritt* 12 Drücken Sie die VORSCHUB-Taste, um Durchhang zu beseitigen und Medium einmal um die Rückwickelspule zu wickeln.

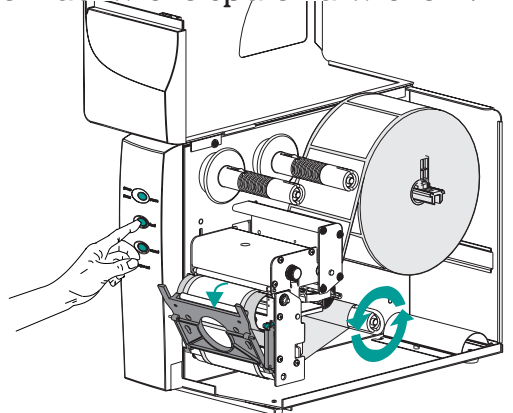

Schließen Sie die Druckerklappen.

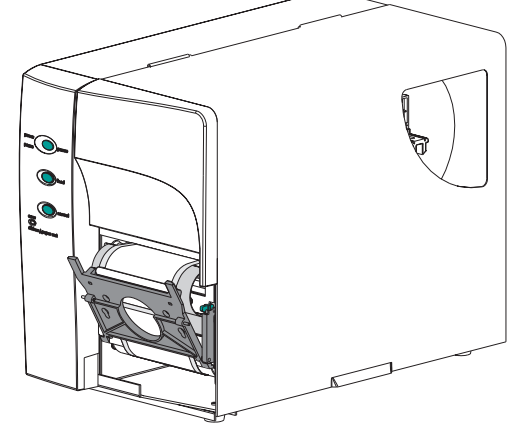

*Laden des* Bitte installieren Sie das Farbband entspre-*Transferfarbbandes* chend folgender Anweisungen.

Schritt 1 Legen Sie einen leeren Farbbandkern in die Farbbandaufnahmespule ein.

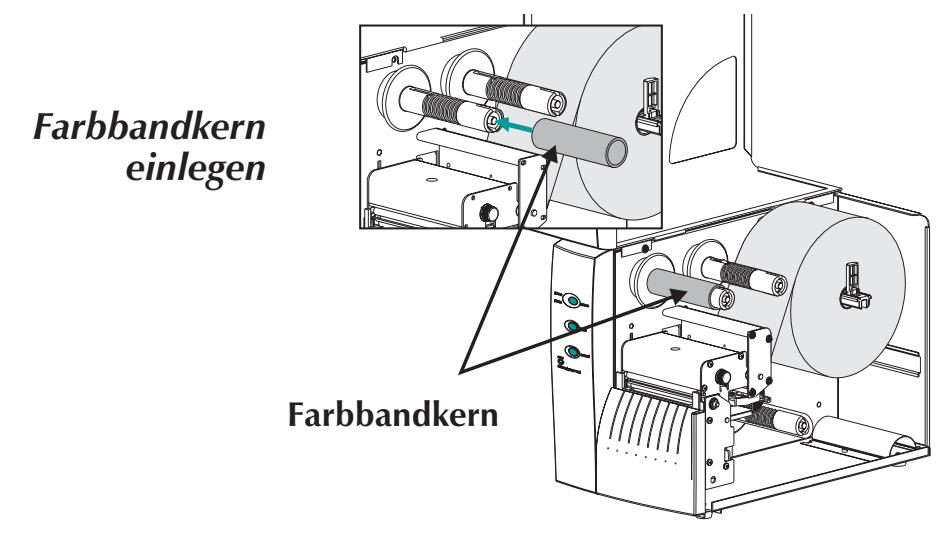

Schritt 2 Legen Sie eine Transferfarbbandrolle auf der Farbbandausgabespule auf. Das Transferfarbband wird im Uhrzeigersinn abgewickelt.

Öffnen Sie den Druckkopf.

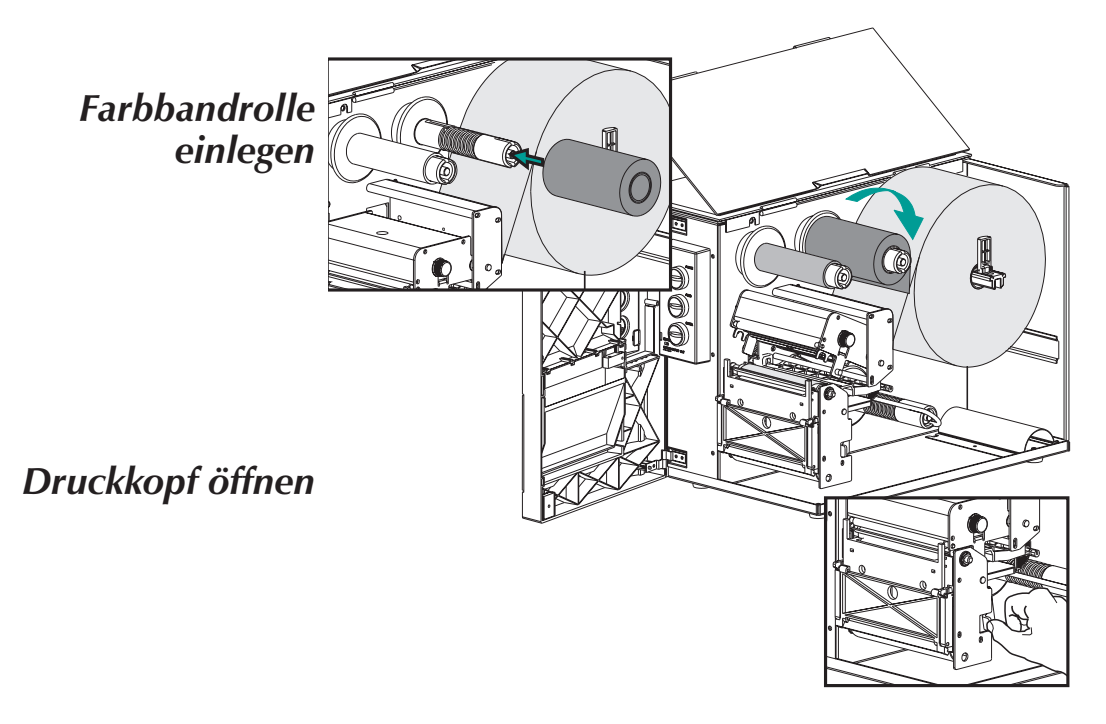

# Schritt 3

Laden des Führen Sie das Transferfarbband unter der Transferfarbbandes Druckkopfeinheit und im entgegengesetzten Uhrzeigersinn um den Farbbandkern und die Aufnahmespule.

> Befestigen Sie das Farbband mit Klebeband am Kern. Drehen Sie die Farbbandaufnahmespule mindestens zweimal im entgegengesetzten Uhrzeigersinn, um das Farbband am Kern festzuziehen.

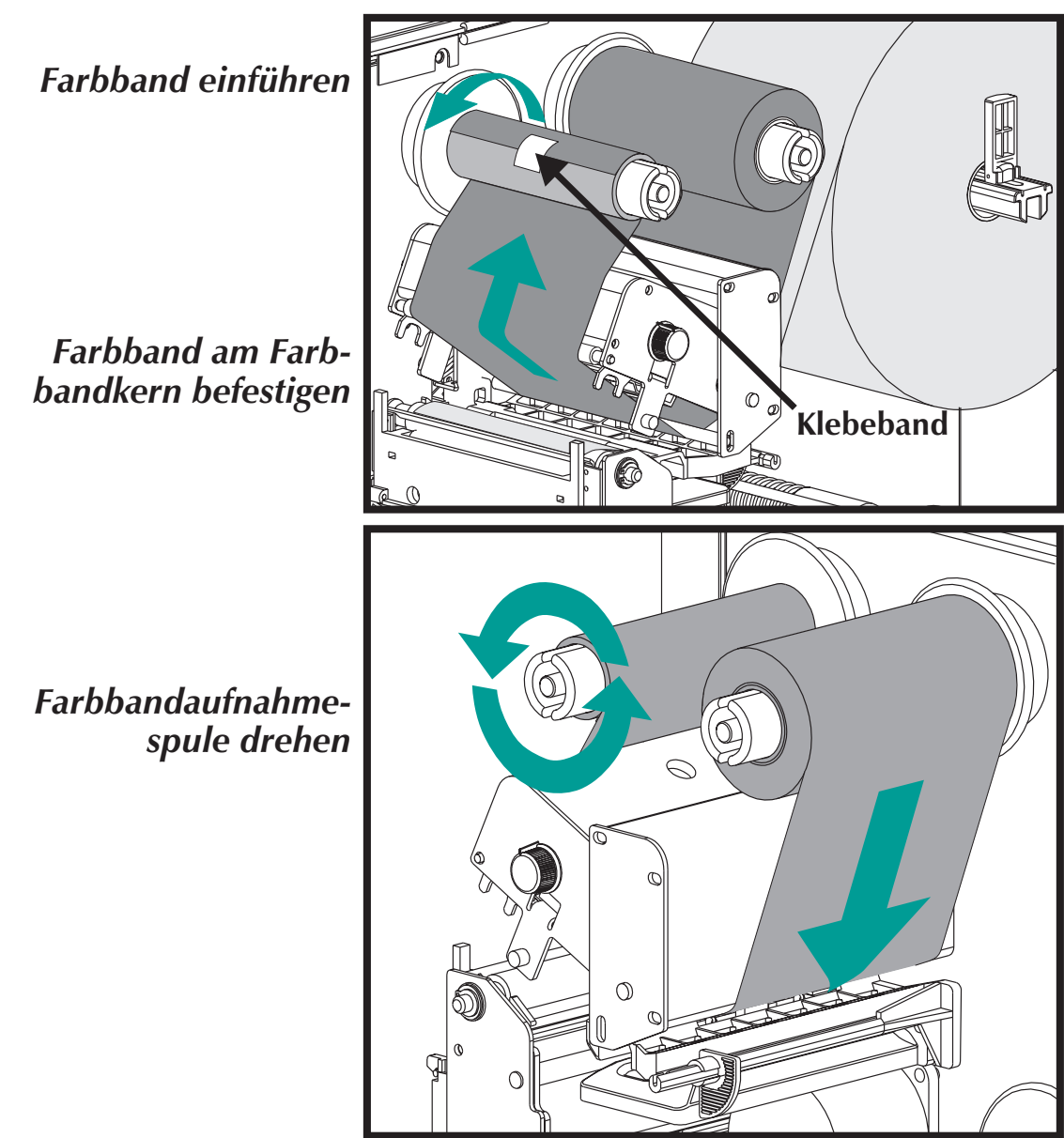

Laden des Schließen Sie den Druckkopf und den Drucker. Transferfarbbandes Schritt 4

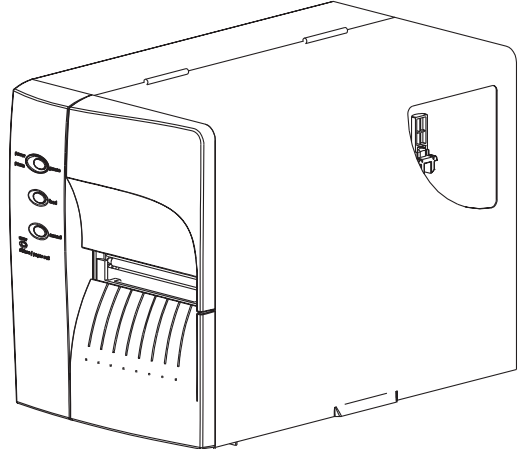

Schritt 5 Konfigurieren Sie den Drucker für Thermotransferdruck über den Druckersoftwaretreiber oder durch Programmieren. Damit wird der Farbbandeinsatz-Sensor aktiviert.

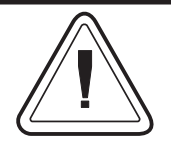

Konfigurieren Sie den Druckmodus mit den Befehlen O (Thermotransfer) und OD (Thermodirekt). Wichtige Einzelheiten zum Option (O)-Befehl finden Sie im EPL2 Programmierhandbuch. Der Druckmodus bleibt eingestellt, bis er durch Programmieren geändert wird. Installation und Betrieb
Fehlerbehebung

# Anhang A Fehlerbehebung

Dieser Abschnitt behandelt die häufigsten Probleme, die bei Betrieb, Wartung und Konfiguration des Druckers auftreten können.

*Erster Ansatzpunkt* Beginnen Sie bei der Fehlerbehebung mit der Tabelle "Häufige Druckprobleme" auf der folgenden Seite.

### Häufige Druckprobleme Leitfaden zur Fehlerbehebung

| Problem                                                                                                    | Lösung oder Ursache                                                                                                    |
|----------------------------------------------------------------------------------------------------|----------------------------------------------------------------------------------------------------|
| STATUS-Anzeige<br>leuchtet nicht GRÜN<br>auf, wenn der Netz-<br>schalter eingeschaltet<br>wird.                               | <ol> <li>Überprüfen Sie die Netzkabelanschlüsse vom<br/>Drucker zur Steckdose.</li> <li>Stellen Sie sicher, daß Medien und Farbband<br/>eingelegt sind.</li> </ol>                                                                                                    |
| Die STATUS-Anzeige<br>leuchtet GRÜN auf,<br>der Drucker scheint zu<br>funktionieren, aber es<br>wird nichts ausge-<br>druckt. | <ol> <li>Stellen Sie sicher, daß die richtige Art Etiket-<br/>ten verwendet werden.</li> <li>Überprüfen Sie die Rolle und stellen Sie si-<br/>cher, daß die Druckoberfläche zum Bedru-<br/>cken nach oben gerichtet ist.</li> <li>Stellen Sie sicher, daß das Transferfarbband<br/>richtig eingeführt ist und daß die Farbseite<br/>nur für Thermotransferdruck nach außen<br/>zeigt.</li> </ol>                                                                                                    |
| Druckqualität ist<br>schlecht oder Druck er-<br>scheint verblaßt.                                                             | <ol> <li>Reinigen Sie den Druckkopf mit dem Reini-<br/>gungsstift.</li> <li>Stellen Sie die Druckgeschwindigkeit/Schwär-<br/>zung über die Software oder durch Program-<br/>mieren ein.</li> <li>Überprüfen Sie die Rolle und verifizieren Sie,<br/>daß die Mediendruckoberfläche nach oben<br/>zeigt.</li> <li>Verifizieren Sie, daß die richtige Kombination<br/>von Thermotransferband und Medien ver-<br/>wendet wird.</li> <li>Kontrollieren Sie die Einstellung der richtigen<br/>Medienbreite. Siehe Seite 15, Einstellung der<br/>Medienbreite.</li> </ol> |

| Problem                                                                                    | Lösung oder Ursache                                                                                                    |
|--------------------------------------------------------------------------------------------|----------------------------------------------------------------------------------------------------|
| Der Druckvorgang wird<br>abgebrochen und die<br>STATUS-Anzeigelam-<br>pe leuchtet ROT auf. | <ol> <li>Mögliches Problem bei der Erkennung von<br/>Etiketten mit dem Transmissions (Zwischen-<br/>raum)-Sensor. AutoSense-Einstellung durch-<br/>führen. Richten Sie die Transmissions<br/>(Zwischenraum)-Sensorposition gemäß den<br/>Anweisungen auf Seite 1-17 aus.</li> <li>Mögliches Problem mit Etikettmedien.         <ul> <li>a) Der Abstand zwischen dem unteren Rand<br/>eines Etiketts und dem oberen Rand des<br/>nächsten Etiketts sollte mindestens 1,6 mm<br/>betragen.</li> <li>b) Für Anhänger siehe Anhänger-Mediener-<br/>kennung, Seite A-13.</li> <li>c) Verwenden Sie nur von Zebra genehmigte<br/>Etiketten und Anhänger.</li> </ul> </li> <li>Möglicher Etikettstau.</li> <li>Stellen Sie sicher, daß die Medien vorschrifts-<br/>mäßig geführt wurden.</li> <li>Mögliches Software-/Programmierproblem.         <ul> <li>a) Überprüfen Sie die Konfiguration des Dru-<br/>ckerspeichers.</li> <li>b) Die korrekte Datensyntax ist dem EPL2<br/>Programmierhandbuch zu entnehmen.</li> <li>Der Transmissionssensor ist verschmutzt. Rei-<br/>nigen Sie den Medienpfad.</li> </ul></li></ol> |

| Problem                                                                                                    | Lösung oder Ursache                                                                                                    |  |
|----------------------------------------------------------------------------------------------------|----------------------------------------------------------------------------------------------------|--|
| STATUS-Anzeige<br>leuchtet ROT auf.                                                                                                    | <ol> <li>Stellen Sie sicher, daß die Medien nicht aus-<br/>gegangen sind oder in der Mitte einer Rolle<br/>Etiketten fehlen.</li> <li>Stellen Sie sicher, daß das Farbband nicht<br/>alle oder beschädigt ist oder die Mitte des<br/>Farbbandes bereits benutzt wurde.</li> <li>Kontrollieren Sie, ob das Farbband und die<br/>Etikettmedien richtig geführt wurden.</li> <li>Überprüfen Sie beim Thermodirektdruck, ob<br/>der programmierte Modus (oder Druckertrei-<br/>ber) auf Thermodirektdruck eingestellt ist.<br/>Diesbezügliche Details finden Sie im Program-<br/>mierhandbuch.</li> <li>Der Transmissions (Zwischenraum)-Sensor ist<br/>verschmutzt. Reinigen Sie den Medienpfad.</li> <li>Stellen Sie sicher, daß der Druckkopf-Schub-<br/>traktor geschlossen und arretiert ist.</li> <li>Verifizieren Sie, daß der Mediensensor richtig<br/>positioniert ist, um einen Zwischenraum zwi-<br/>schen Etiketten, Indexlöcher (Kerben) oder<br/>schwarze Markierungen (Streifen) zu erken-<br/>nen. Die Sensorposition und -einstellung ist<br/>auf Seite 1-23 beschrieben.</li> </ol> |  |
| Der Drucker schneidet<br>durch (schmilzt) das<br>Transferfarbband. Das<br>Farbband wird normal<br>vorgeschoben, d. h.<br>mit der gleichen Ge-<br>schwindigkeit wie die<br>Medien. | <ol> <li>Überprüfen Sie die Dichte (Wärme)-Einstel-<br/>lung. Wenn sie nicht bekannt ist, verringern<br/>Sie die Einstellung um mehrere Stufen, bis<br/>der Ausdruck gut lesbar ist und das Farbband<br/>nicht mehr beschädigt wird.</li> <li>Stellen Sie sicher, daß die richtigen Medien<br/>verwendet werden.</li> <li>Stellen Sie sicher, daß die Farb (Transferma-<br/>terial)-Seite auf der Transferfarbbandrolle<br/>nach außen gerichtet ist.</li> </ol>                                                                                                    |  |
| Etikettspendemodus:<br>Drucken wird zwischen<br>zwei Etiketten nicht un-<br>terbrochen.                                                                                           | <ol> <li>Der Abziehen/Stapel-Schalter hinten am Dru-<br/>cker ist nicht auf Abziehen gestellt.</li> <li>Die Klappe ist geöffnet oder der Etikettabnah-<br/>mesensor ist nicht in der unteren (aktiven) Po-<br/>sition. Siehe Seite 1-23 für die Sensorposition<br/>und -einstellung.</li> </ol>                                                                                                    |  |

| Problem                                                                                                    | Lösung oder Ursache                                                                                                    |
|----------------------------------------------------------------------------------------------------|----------------------------------------------------------------------------------------------------|
| Etikettspendemodus:<br>Ausdruck eines Eti-<br>ketts, dann Stopp.                                                | <ol> <li>Programmierung - Überprüfen Sie, ob die<br/>Menge richtig eingestellt ist.</li> </ol>                                                                                                    |
| Schneideoption:<br>Etiketten werden<br>durchgeschnitten an-<br>statt der Zwischenraum<br>zwischen den Etiketten | <ol> <li>Programmierung – Überprüfen Sie die For-<br/>mularlängeneinstellung.</li> <li>Stellen Sie sicher, daß der Abziehen-Schalter<br/>in der "Stapelbetrieb"-Position ist (zur Au-<br/>Benseite des Druckers bin gerichtet)</li> </ol> |

| Konfiguration der | Der serielle Port des Druckers wird mit dem    |
|-------------------|------------------------------------------------|
| Kommunikation     | Y-Befehl für den Drucker konfiguriert. Weitere |
| über die serielle | Informationen hierzu enthält das EPL2 Pro-     |
| Schnittstelle     | grammierhandbuch.                              |
| Schinttstehe      | Die Standardkonfiguration des seriellen Dru-   |
|                   | ckerports ist:                                 |
|                   | 9600 Baud                                      |
|                   | 8 Bit Daten                                    |
|                   | 1 Stoppbit                                     |
|                   | Keine Parität                                  |

Verkabelung für die serielle Schnittstelle Die nachstehende Abbildung zeigt die Verkabelung, die zur Verwendung der seriellen Schnittstelle des Druckers erforderlich ist.

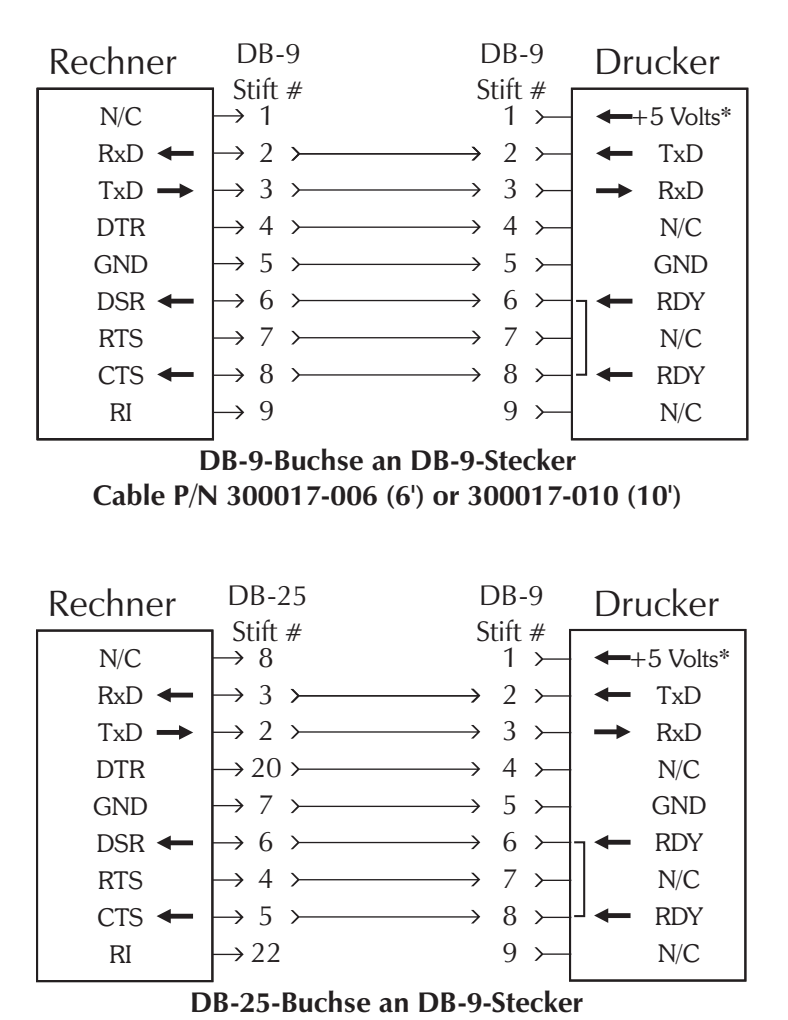

\*+5 volt bei 150 mA für externes Gerät (z. B. KDU oder Scanner)

Cable P/N 300018-006 (6')

# **USB-Schnittstelle**

Verdrahtung der Die nachstehende Abbildung zeigt die erforderliche Kabelverdrahtung zur Verwendung der USB-Schnittstelle des Druckers.

> USB **Schnittstelle**

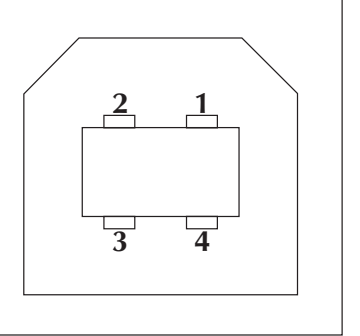

| Stift | Signal                 |
|-------|------------------------|
| 1     | Vbus - N/C             |
| 2     | D-                     |
| 3     | D+                     |
| 4     | Boden                  |
| Hülle | Abschirmung /<br>Drain |

Für druckerunterstützte Betriebssysteme und USB-Treiber sehen Sie bitte die Software- und Dokumentations-CD ein oder besuchen Sie die Zebra Drucker-Website unter:

http://www.zebra.com

Für Informationen zur USB-Schnittstelle gehen Sie bitte zur USB-Website unter: http://www.usb.org

### Verkabelung für die Parallelschnitttelle

Die nachstehende Abbildung zeigt die Kabelverdrahtung, die zur Verwendung der Centronics Parallelschnittstelle des Druckers erforderlich ist.

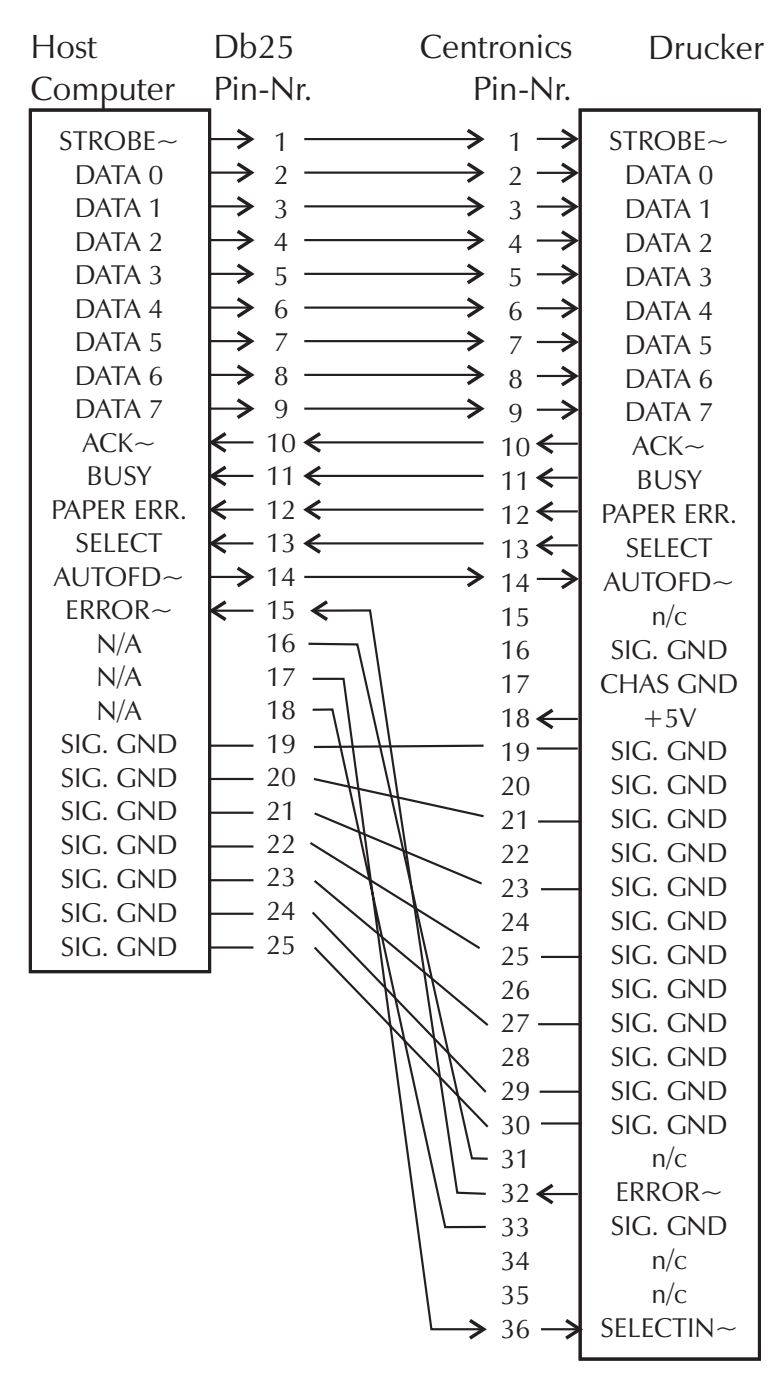

\*+5 Volt bei 150 mA für externe Gerät (z. B. Druck Server)

# Konfigurationsein-<br/>stellungen desDer I<br/>Speid<br/>ration<br/>tallerDruckersration<br/>ration

Der Drucker ist mit Flash Memory (nichtflüchtiger Speicher) ausgestattet, in dem die Druckerkonfigurationseinstellungen gespeichert werden. Die Einstellungen werden im Flash Memory gespeichert und durch Programmieren bzw. über den Druckertreiber oder mit Hilfe der AutoSense-Routine eingestellt. Die Einstellungen erscheinen auf dem Dump-Modus-Ausdruck oder werden über den seriellen Port an den Host geleitet.

Die Konfigurationseinstellungen bleiben im Drucker erhalten, selbst wenn der Netzstrom ausgeschaltet wird.

Nachstehend sind die im Drucker gespeicherten Grundeinstellungen aufgeführt:

- Druckmodus Direkt (OD)- oder Thermotransferdruck
- Geschwindigkeit (S)
- Dichte (D) oder angewandte Wärme
- Formular (Etikett)-Länge und Abstand in Punkten (Q)
- Formular (Etikett)-Breite in Punkten (q)
- Serieller Port (Y)
- Rand (**R**)
- Puffermodus (r)
- Optionen: D Druckmodus ist Thermodirektverfahren (OD)

Ausdruck im Dump (Speicherauszugs)-Modus

(Einzelheiten hierzu finden Sie im Programmierhandbuch unter dem **U**-Befehl) 4" UKQ1837D V4.20.23 077 S/N: 123456 Serial port:96,N,8,1 Image buffer size:0245K Fmem:000.0K,060.9K avl Gmem:000K,0593K avl Emem:000K,0593K avl I8,0,001 rN JF WY S6 D07 R000,000 ZT UN q832 Q1228,31 Option:D 12 15 20

| Medien | Die beiden Druckmedienarten, die vom 2746<br>Drucker unterstützt werden sind Thermodirekt- |
|--------|--------------------------------------------------------------------------------------------|
|        | und Thermotransformation. Thermodirektma                                                   |
|        | una mennonansiennealen. mennoanekime-                                                      |
|        | dien werden chemisch behandelt und ohne                                                    |
|        | Verwendung eines Farbbandes bedruckt. Der                                                  |
|        | Thermotransferdruck verwendet Wärme zum                                                    |
|        | Transfer von Wachs, Harz oder einer Kombina-                                               |
|        | tion dieser beiden vom Transferfarbband auf                                                |
|        | die Medien.                                                                                |
|        |                                                                                            |

Der Drucker ist standardgemäß auf Thermodirektdruck eingestellt. Die Einstellung des Druckers auf Thermotransfer aktiviert einen Farbbandeinsatz-Sensor. Medienabtastung Der Drucker ist mit einem Transmissions (Abstands)-Sensor, einem reflektierenden Sensor (für schwarze Markierungen) und einem reflektierenden Farbbandeinsatz-Sensor ausgestattet. Diese Sensoren sind einstellbar und befinden sich in der Mediensensoreinheit. Der Drucker umfaßt auch einen reflektierenden (Etikettabnahme-) Sensor in der Tür und einen Druckkopf-offen-Sensor an der Innenwand.

> Der Transmissions (Abstands)-Sensor wird mit der AutoSense-Funktion eingestellt. Er regelt die Empfindlichkeit und Erkennungsstufe für die verwendeten Medien. Der Transmissionssensor erfaßt auch die Medienausgabe-Bedingung sowie Indexlöcher und -kerben.

> Der reflektierende Sensor (für schwarze Markierungen) erkennt Licht (Medien) und Dunkel (schwarze Markierungen) auf dem Medien-Trägermaterial.

> Der Farbbandeinsatz-Sensor reflektiert Licht von der Druckkopfeinheit. Wenn ein Farbband vorhanden ist (und nicht verwendet wird), wird das Licht gestoppt.

> Der Etikettabnahmesensor empfängt Licht, das von einem abgezogenen und zu entfernenden Etikett reflektiert wird.

> Der Druckkopf-offen-Sensor reflektiert Licht von der Seite eines geöffneten Druckkopfes.

| Sensor-<br>positionierung       | Der Drucker hat einen beweglichen Sensor zur Er-<br>kennung von Etikettzwischenräumen, schwarzen<br>Linien oder Markierungen und Indexlöchern/-ker-<br>ben auf den Medien. Für optimalen Betrieb sollte<br>der Sensor so eingestellt werden, daß er auf dem<br>Etikett, der schwarzen Markierung oder dem In-<br>dexloch (bzw. Kerbe) der verwendeten Medien<br>zentriert ist.                                                                                                    |
|---------------------------------|----------------------------------------------------------------------------------------------------|
|                                 | Die Medien erfordern im Normalfall keine Einstel-<br>lung der Mediensensorposition, wenn der Sensor<br>in die äußere Einstellungsposition gezogen wird.<br>Die Sensorposition kann durch Drücken der bei-<br>den Arretierungslamellen unter dem Mediensensor<br>und der Führungsvorrichtung verändert werden.                                                                                                    |
| Erkennung des<br>Formularkopfes | Zur Einstellung auf verschiedene Medien und<br>Medienabmessungen ist Ihr Drucker mit Senso-<br>ren ausgestattet, die für Etiketten und Anhänger<br>den oberen Rand des Formulars erkennen kön-<br>nen. Der Drucker verwendet zwei Methoden zur<br>Formularkopferkennung: Erkennung von Zwi-<br>schenräumen und Erkennung von schwarzen<br>Markierungen. Die Sensoren sind in der Me-<br>diensensor- und Führungsvorrichtung zu einer<br>Sensoreinheit zusammengefaßt.                                                                                                    |
| Abstandsabtastung               | Die Abstandsabtastungsfunktion hängt von der<br>Fähigkeit des Transmissions (Zwischen-<br>raum)-Sensors ab, durch das Etikett-Trägerma-<br>terial zwischen Etiketten "hindurchzusehen".<br>Die Durchsichtigkeit des Etiketts und Trägerma-<br>terials hängt von der Herstellung des Etikettma-<br>terials ab. Es kann sein, daß der Sensor<br>Schwierigkeiten hat, zwischen Etiketten und<br>Trägermaterial zu unterscheiden. In dem Fall<br>muß der Anwender eventuell die AutoSen-<br>se-Funktion für die Medien verwenden, um die<br>Empfindlichkeit des Zwischenraumsensors ein-<br>zustellen |

| schwarze Markierung aufgedruckt ist.                                                                                                    |
|----------------------------------------------------------------------------------------------------|
| <ul> <li>Erkennungsbereich für Zwischenraum und Indexloch</li> <li>Die Sensorposition wird durch den grünen Pfeit vom auf der Etikettführung angezeigt. Er ist bei geöffnetem Druckkopf und entnommenen Medien sichtbar. Die Sensorposition kann durch Drücken der beiden Arretierungslamellen unter der Etikettenführung und Ein- oder Ausschieber des Sensors verändert werden. Für die ordnungsgemäße Erkennung muß sichergestellt werden daß der Sensor auf die Mitte des Etiketts oder des Indexloches bzw. der -kerbe ausgerichtet ist.</li> <li>Die folgenden Abmessungen zeigen die erforderliche Position des Indexloches, bzw. der-kerbe auf den Anhängern an, um den Sensor bereich des Druckers zu illustrieren.</li> </ul> |
| Sensoreinstel-<br>lungsbereich                                                                                                    |
| Innenrand der Abreißen der                                                                                                    |
| AnhänInnenrand Anhanger                                                                                                    |
| der Annangerger                                                                                                    |
| Dimension Min Max Nominal                                                                                                    |
| A 6mm None 13mm                                                                                                    |
| B 2mm 13mm 3mm                                                                                                    |
| C 2.5mm 38.6mm N/A                                                                                                    |

Fehlerbehebung

# Anhang B Auswechseln des Druckkopfs

Der folgende Abschnitt enthält Informationen zur Beurteilung des Druckkopfs und Schritte zum Auswechseln des Druckkopfs.

| Reinigung des<br>Druckers | Der Medienpfad des Druckers ermöglicht die<br>Reinigung und Beseitigung von Medienstaus.<br>Der Druckkopf, die Walzenrollen und die neben<br>den Medienpfadoberflächen gelegenen Berei-<br>che können vom Anwender gereinigt werden.                                                                        |
|---------------------------|----------------------------------------------------------------------------------------------------|
|                           | <b>Warnung - Elektroschockgefahr</b> - Siehe<br>Seite iv.<br>Der Drucker ist vor der Reinigung stets auszu-<br>schalten.                                                                                                    |
|                           | Die Oberflächen des Medienpfades (außer dem<br>Druckkopf) können mit einem fusselfreien, sau-<br>beren Tuch gereinigt werden, das leicht mit in<br>medizinischen Anwendungen gebräuchlichem<br>Alkohol angefeuchtet wurde. Klebe- oder Eti-<br>kettmaterialreste können mit Alkohol abge-<br>wischt werden. |
|                           | Warnung - Statische Entladung - Siehe                                                                                                    |

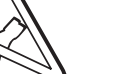

**Warnung - Statische Entladung** - Siehe Seite iv.

Der Druckkopf darf nicht berührt werden. Reinigen Sie den Druckkopf nur mit einem Reinigungsstift (zum Schutz des Druckkopfes vor statischer Entladung und Fasern).

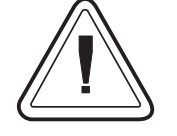

Wenn sich ein Etikett im Drucker verklemmt hat, entfernen Sie dieses und eventuell vorhandene Reste des Klebematerials sofort. Klebstoff kann sich auf dem Medienpfad des Druckers ausbreiten, wenn er nicht vollständig entfernt wird. Viele Klebstoffe sind permanent und haben kurze "Trocken"zeiten.

#### **Reinigung des Druckkopfes** Im Laufe der Verwendung des Druckers kann eine Verschmutzung des Druckkopfes auftreten, was sich in schlechter Druckqualität niederschlägt. Der Druckkopf sollte jedesmal mit einem Reinigungsstift gereinigt werden, wenn neue Etiketten in den Drucker eingelegt werden.

Schritt 1 Öffnen Sie den Drucker und den Druckkopf-Schubtraktor.

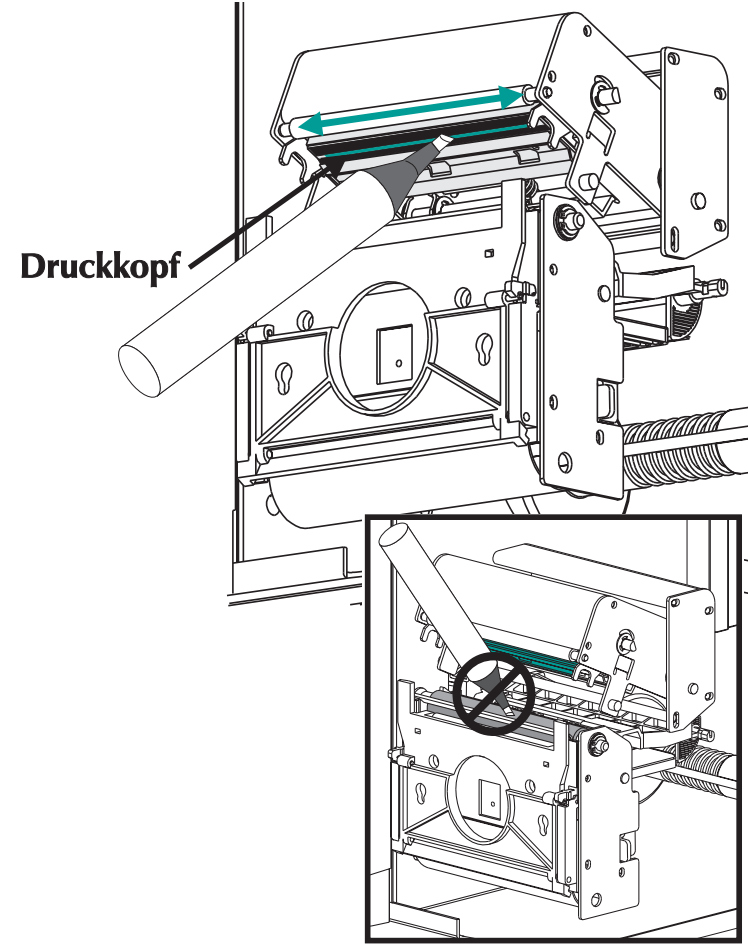

Schritt 2 Reiben Sie mit dem Reinigungsstift vorsichtig den gelben Bereich des Druckkopfes ab.

Lassen Sie den Druckkopf eine Minute trocknen, bevor Sie Etiketten einlegen.

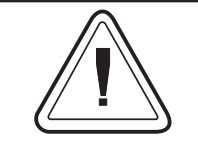

Den Druckkopf niemals mit scharfen Gegenständen reinigen und nur genehmigte Reinigungsmaterialien verwenden.

### Verlängerung der Nutzungsdauer des Druckkopfs

Der Druckkopf ist die wichtigste Druckerkomponente - und möglicherweise auch die empfindlichste. Druckköpfe sind Verschleißartikel, die genau wie die Bremsen an Ihrem Fahrzeug mit der Zeit abnutzen. Sie können jedoch die Nutzungsdauer des Druckkopfs bei sorgfältiger Pflege und ordnungsgemäßer Wartung verlängern.

Nachstehend sind drei Druckköpfe abgebildet. Der erste Druckkopf ist neu. Der zweite Druckkopf hat bereits über 1 Million lineare Zoll Thermotransferetiketten gedruckt und wurde ordnungsgemäß gewartet. Der dritte Druckkopf hat bedeutend weniger Etiketten gedruckt, wurde jedoch nicht ordnungsgemäß gewartet. Der Verschleiß und die Schmutzrückstände sind eindeutig erkennbar.

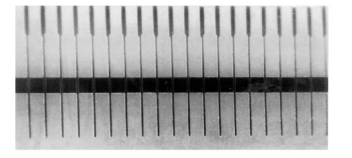

New

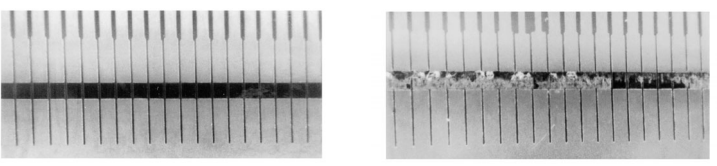

| Über 1 Million      | Weniger als 1 Million    |
|---------------------|--------------------------|
| Zoll                | Zoll                     |
| (Ordnungsgemäße War | tung) (Schlechte Wartun- |

Schmutzrückstände sammeln sich im Lauf der Zeit an und haben eine schlechte Druckqualität zur Folge (verblasster Druck oder Qualität wie bei defekten Druckelementen). Diese Rückstände können nur schlecht mit den angefeuchteten Wattetupfern gereinigt werden und sind äußerst schwierig zu entfernen.

Hinweis – Der in der Abbildung oben gezeigte Druckkopf mit einem Einsatz von 1 Million Zoll dient nur zu Vergleichszwecken. Die tatsächliche Nutzungsdauer eines Druckkopfs ist von den Umgebungsbedingungen, der Druckereinrichtung und den Eigenschaften der verwendeten Medien abhängig. Weitere Einzelheiten sind unter "Pflege des Druckkopfs" enthalten. Pflege desZu den wesentlichen Faktoren, die die Nutzungs-<br/>dauer des Druckkopfs beeinträchtigen, zählen:

- Berühren des Druckkopfs! Statische Aufladung kann sich entladen und den Druckkopf beschädigen. Durch die Haut abgeschiedene Öle und Säuren können den Druckkopf ebenfalls beschädigen.
- **Reinigung** Reinigen Sie den Druckkopf regelmäßig nach jeder Rolle Thermotransferfarbband bzw. nach jeder Rolle Thermodirektetiketten, um eine optimale Leistung sicherzustellen.
- Verschleiß Im Lauf der Zeit hat die Bewegung der Medien und des Farbbands über den Druckkopf einen Verschleiß der Keramikschutzbeschichtung zur Folge, wodurch die Druckelemente (Punkte) freigelegt und beschädigt werden.
- Verwendung der richtigen Medien Verwenden Sie nur von Eltron oder Zebra genehmigte Medien. Andere Medien enthalten möglicherweise Chemikalien, die den Druckkopf permanent beschädigen oder die Nutzungsdauer des Druckkopfs drastisch reduzieren können. Genehmigte Thermotransferfarbbänder weisen eine spezielle Antihaft-Beschichtung auf der Rückseite auf, die statischer Aufladung vorbeugt und Schmierung bietet.
- **Farbbandbreite** Vergewissern Sie sich, dass das Thermotransferfarbband mindestens so breit wie das Etikettenmaterial ist, damit die Elemente nicht mit dem abnutzenden Etikettenmaterial in Kontakt kommen.
- **Temperatur** Einstellung der Dichte (Wärme) des Druckkopfs. Stellen Sie die Dichte

auf die niedrigste Einstellung ein, die noch eine gute Druckqualität liefert.

- **Druckgeschwindigkeit** Eine hohe Druckgeschwindigkeit verursacht eine höhere Reibung auf der Druckkopfoberfläche.
- **Regelmäßige Druckkopfpflege** Verwenden Sie den von uns erhältlichen Reinigungsfilm ("Save-a-Print"), um Schmutzrückstände auf dem Druckkopf schnell und problemlos zu entfernen. (Bestell-Nr.105950-047)

### Anhang C Verwendung des Medienschneiders

Drucker mit der Schneideoption sind mit einer abnehmbaren Schneidevorrichtung (Cutter) mit motorbetriebenem Messer ausgestattet. Der selbstreinigende Schneider ist für Anhängerund Etikett-Trägermaterialien bestimmt.

Drucker mit Schneidevorrichtung können ein Einzelformular (-etikett) ausgeben, das automatisch von der Medienrolle abgeschnitten wird.

**Richtlinien** Mit dem Cutter schneiden Sie Endlospapier von Rollen und das Trägermaterial zwischen Etiketten ab. Schneiden Sie niemals an Stellen, an denen sich Klebematerial oder selbstklebendes Trägermaterial befindet.

> Sie können die Schneidefunktion mit dem **OC**-Befehl ein- und ausschalten. Mit dem **Q**-Befehl können die Formularlänge und die Zwischenraumabstände eingestellt werden. Umfassende Programmierungsinformationen sind im EPL2 Programmierhandbuch enthalten.

> Halten Sie die Schneidevorrichtung trocken. Reinigen Sie das Messer niemals mit Flüssigkeiten oder Lösungsmitteln. Befolgen Sie die Schritte zur Staubeseitigung im Falle eines Staus in der Schneidevorrichtung.

#### **Spezifikationen des Schneiders** Die Schneideoption ist eine im Feld zu installierende Option. Die Druckerabdeckungen müssen geöffnet werden, um Zugang zur Hauptplatine für die Installation des Schneiders zu erhalten. Diese Installation sollte durch qualifiziertes Servicepersonal durchgeführt werden.

| Garantie                           | 90 Tage                                                                    |
|------------------------------------|----------------------------------------------------------------------------|
| Mittlerer Ausfallabstand<br>(MTBF) | 500,000 Schneidezyklen                                                     |
| Schneidemethode                    | Rotierendes, doppelseitiges Messer                                         |
| Medien                             |                                                                            |
| Medientyp                          | Papier, Thermopapier, Papieranhänger, Papieretiket-<br>ten- Trägermaterial |
| Max. Dichte                        | 200 g/meter <sup>2</sup> (ca. 0,254 mm (0,010 Zoll) Dicke)                 |
| in. Breite                         | 25,4 mm (1,0 Zoll)                                                         |
| Max. Breite                        | 4105 mm (4,13 Zoll)                                                        |

Der Schneider ist nach der Installation entfernbar, um das Drucken in Konfigurationen ohne Schneider zu ermöglichen.

# Beseitigung von<br/>Staus in der<br/>Schneidevorrich-<br/>tungZur Beseitigung eines Staus wird nur eine kleine<br/>Pinzette benötigt. Staus niemals mit den Fin-<br/>gern oder scharfen Gegenständen beseitigen.

Wenn es Ihnen nicht gelingt, die gestauten Medien zu entfernen, rufen Sie den Kundenservice.

- *Installation des Schneiders Schneiders Befolgen Sie bei der Anbringung und Entfernung eines am Drucker installierten Schneiders das nachstehende Verfahren. Zur Entfernung des Schneiders ist das Verfahren in umgekehrter Reihenfolge durchzuführen.* 
  - Schritt 1 Öffnen Sie die Medienzugangsklappe. Legen Sie die Medienrolle (Etiketten) ein. Legen Sie die Medien ein und stellen Sie die Medienparameter im Drucker ein (mit AutoSense oder durch Programmieren mit dem Q-Befehl).
  - Schritt 2 NeEntfernen Sie die untere Frontabdeckung. Ziehen Sie die untere Frontabdeckung nach oben, während Sie das Druckerunterteil festhalten. Die Abdeckung rastet bei gleichmäßigem Druck nach oben aus und läßt sich dann hochund abziehen.

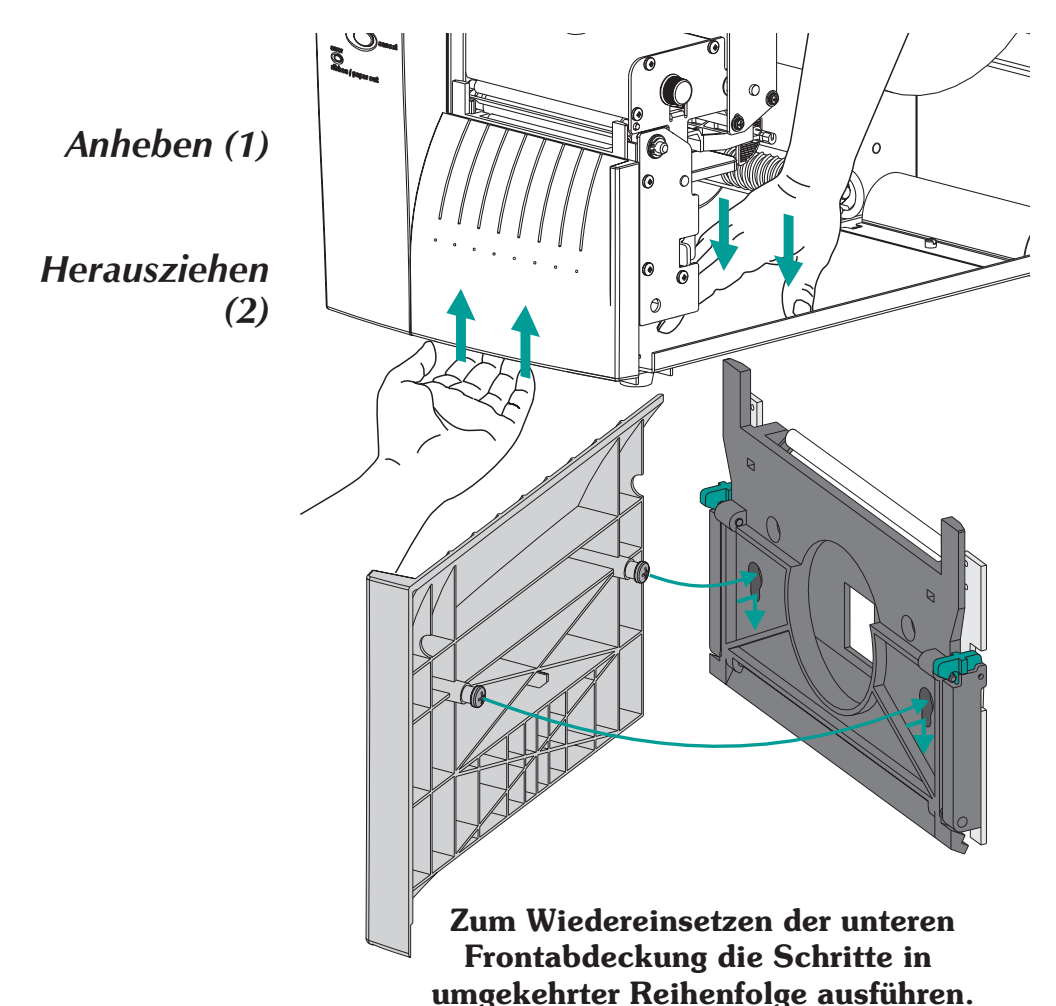

# Installation des<br/>Schneiders<br/>Schritt 3Drehen Sie bei geöffneter Medienzugangsklap-<br/>pe die Etiketteinzugs-Sensorschranke nach un-<br/>ten (Deaktivierung des Sensors, siehe Abb.<br/>unten).

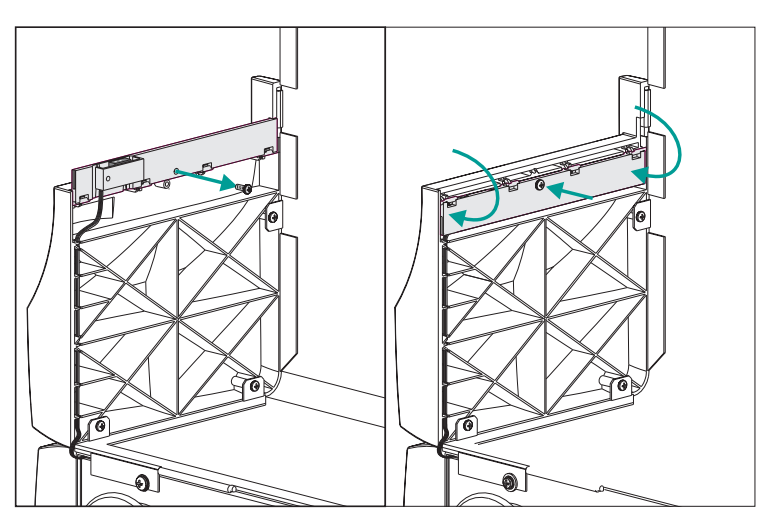

Schritt 4 Öffnen Sie den Etikett-Abzugsauslaß. Option -Öffnen Sie den Druckkopf.

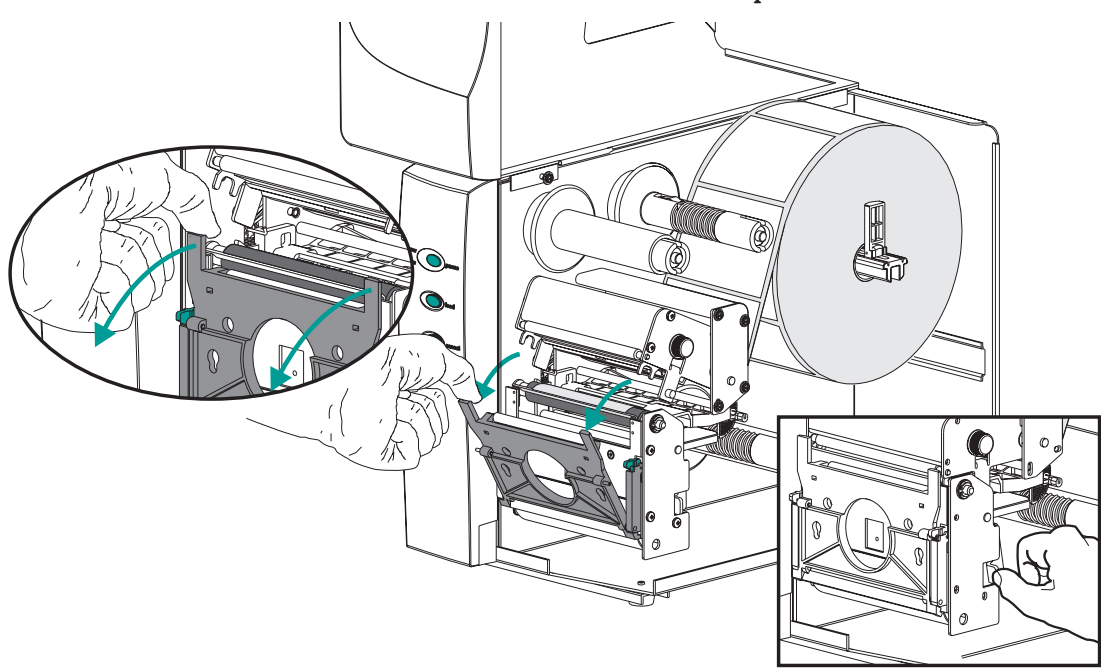

Schritt 5 Führen Sie das Kabel des Medienschneiders durch die große Zugangsöffnung im Trägermaterial-Abzugsauslaß.

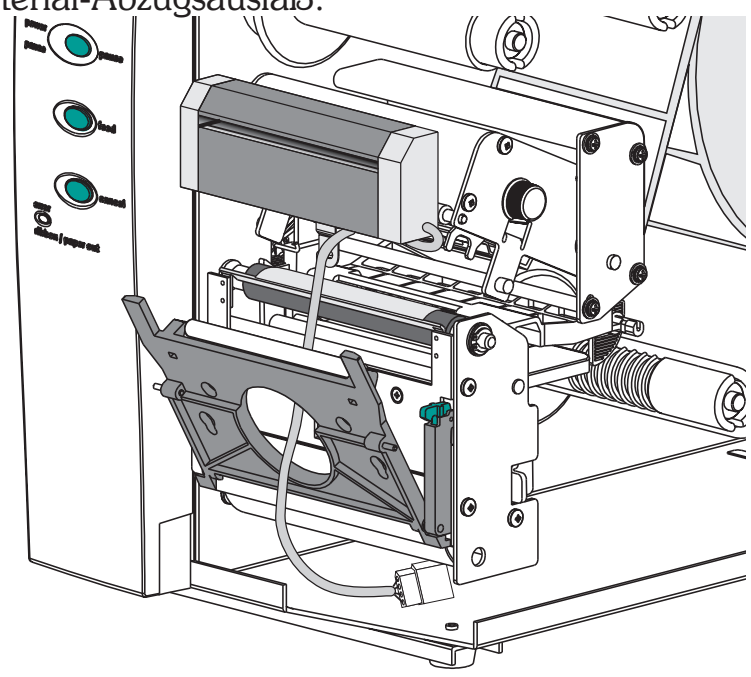

Verbinden Sie das Schneiderkabel mit dem Schneideranschluß unter der Walzeneinheit des Druckers.

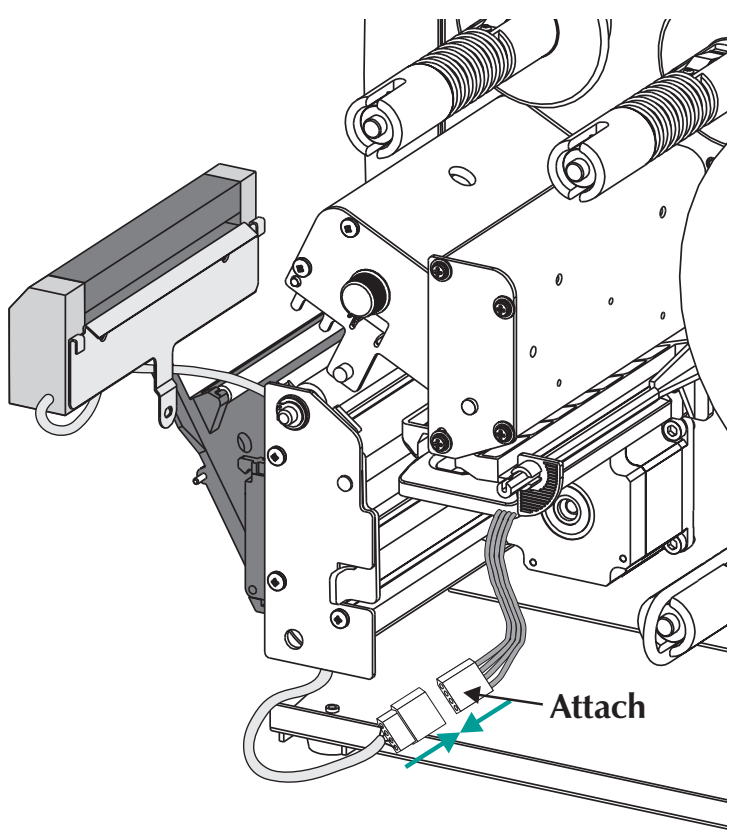

Installation des Plazieren Sie den Schneider auf der Ab-Schneiders zugs-/Abreißleiste. Schritt 6

0

0

С

Schneider auf der Abzugs-/Abreißleiste plazieren

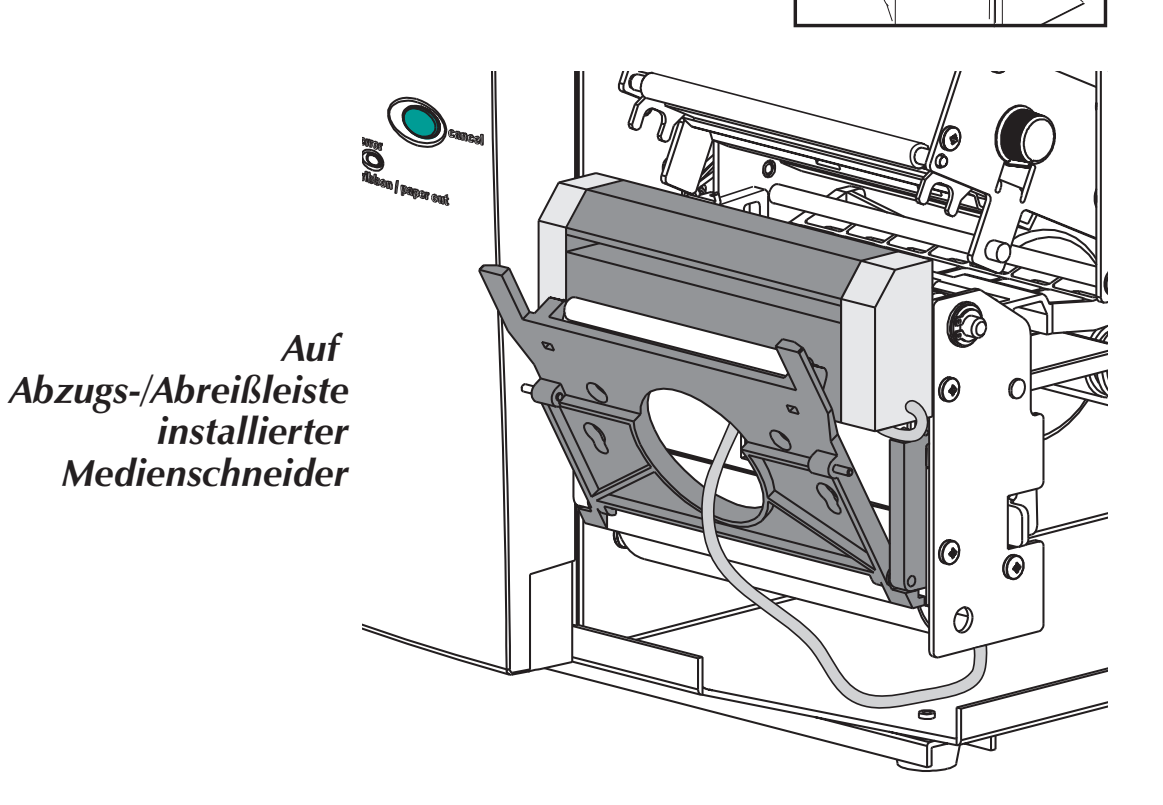

Ø

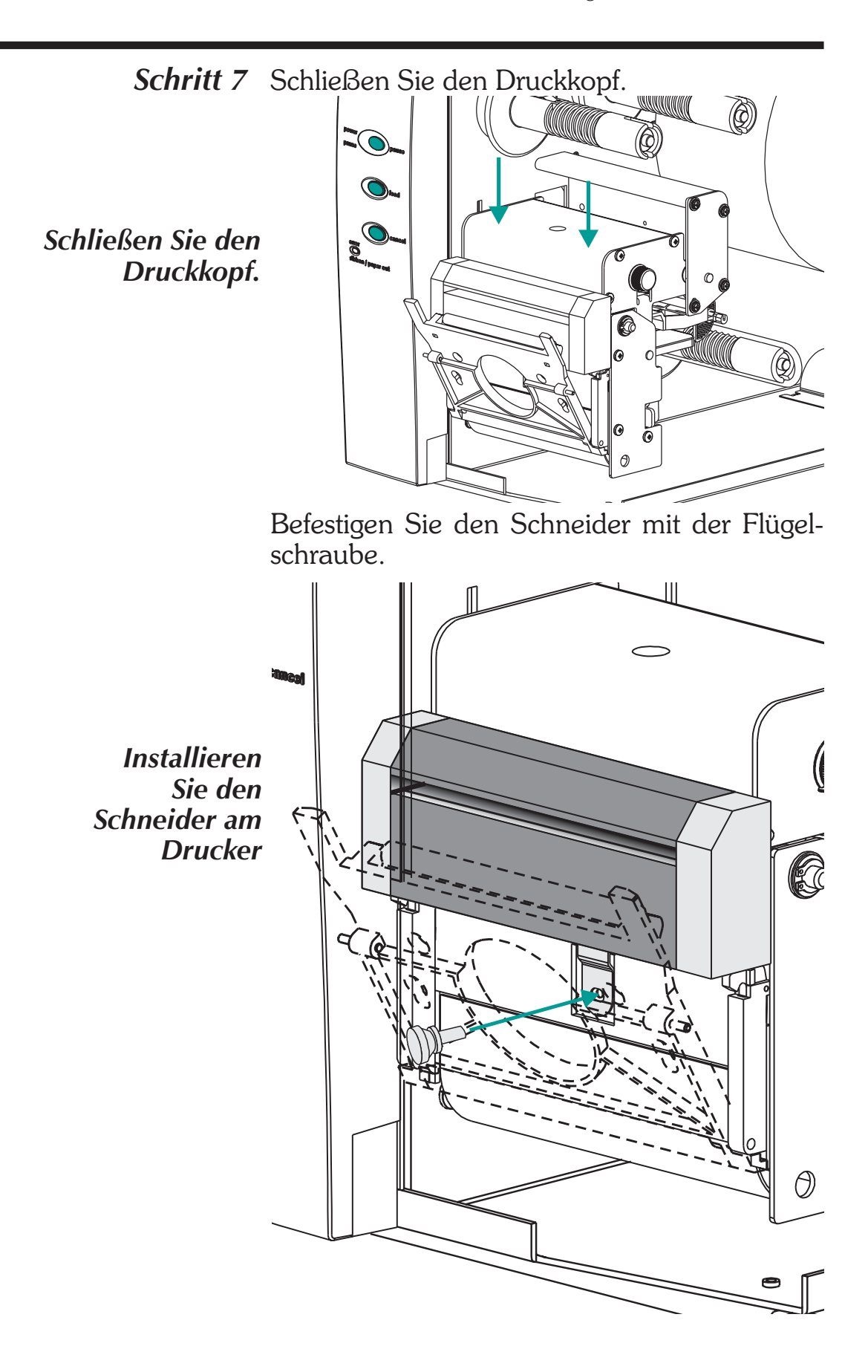

Schritt 8 SSchließen Sie die Druckerklappen.

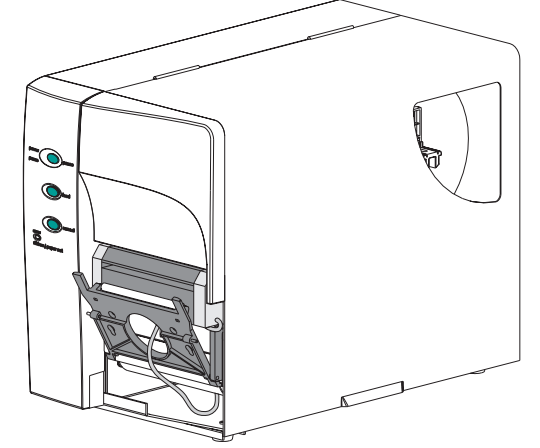

Schritt 9 Stellen Sie den Druckermodusschalter auf "Stapelbetrieb". Drücken Sie die Taste ABBRECHEN (CANCEL), um die Etikettstapelverarbeitung für das Rückspulen der Medien zu initiieren.

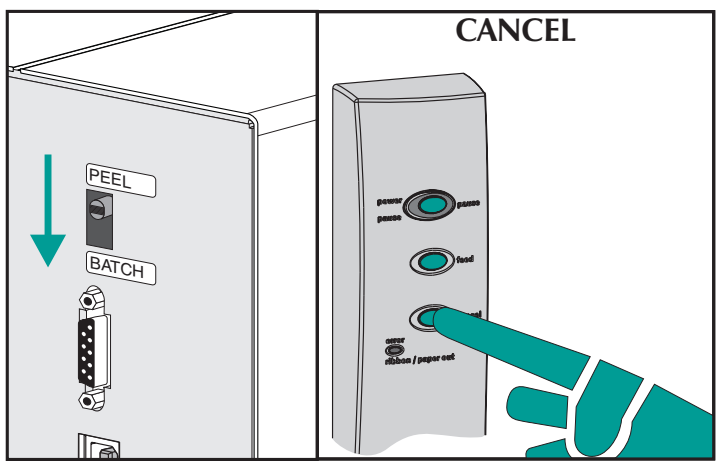

- Schritt 10 Legen Sie je nach Bedarf Medien ein. Konfigurieren Sie den Drucker für die ausgewählten Medien mit der AutoSense-Routine oder durch Programmieren. Die ordnungsgemäße Konfiguration von Endlosmedien und Medien mit schwarzen Linien oder Markierungen muß durch Programmieren erfolgen.
- Schritt 12 Konfigurieren Sie den Drucker zum Schneiden durch Programmieren. Einzelheiten zum Einstellung und Widerrufen von Druckerbefehlen für Drucker mit Schneidern sind dem Programmierhandbuch zu entnehmen.

### Appendix D Druckzähler

Das Druckermodell 2746e ist mit einem Druckzähler (Odometer) ausgestattet, der die Druckerwartung und -einsatzplanung erleichtert. Der Druckkopf ist ein Verschleißartikel, der sich im Laufe der Zeit abnutzt. Er muß zur Aufrechterhaltung der Druckqualität u.U. regelmäßig ersetzt werden. Zur Verlängerung der Lebensdauer des Druckers und des Druckkopfes ist weiterhin eine regelmäßige Reinigung, einschließlich Pflege des Druckkopfs, erforderlich. Näheres dazu in Anhang B, Wartung des Druckers. Der Druckzähler erleichtert die Pflege und Einsatzplanung des Druckers.

Der Drucker kann die Seriennummer, die vom Druckkopf verarbeitete Druckmenge und Gesamtdruckmenge des Druckers ausgeben.

Die RTC (Echtzeituhr)-Option ermöglicht darüber hinaus auch die Aufzeichnung des Datums zusammen mit den Druckzählerdaten.

Der Drucker hat eine Funktion zur Meldung des Zeitpunkts, wenn der ordnungsgemäß gewartete Druckkopf das Ende seiner Nutzungsdauer erreicht hat. Diese Funktion ist standardgemäß deaktiviert und muß mit den EPL2-Programmierbefehlen aktiviert werden. Die Meldung des Endes der Druckkopf-Lebensdauer kann individuell angepaßt werden, so daß auch die Kundendienst-Kontaktinformation mit angegeben werden.

**ELP2-Druckzähler**befehle Die Steuerung und der Zugriff auf die Druckzählerdaten erfolgt mit den Programmierbefehlen im EPL2-Seitenmodus (Page Mode). Die Druckzählerbefehle sind:

- **URH-Befehl** zum Ausdruck oder zur Anzeige eines Druckkopf-History-Reports für max. 10 Druckköpfe über serielle oder USB-Schnittstellen.
- **URL-Befehl** zum Ausdruck oder zur Anzeige der bearbeiteten Druckmenge des aktuellen Druckkopfs oder der Gesamtdruckmenge des Druckers über eine serielle oder USB-Schnittstelle.
- URR-Befehl zum Ausdruck oder zur Anzeige eines Statusberichts zur Erinnerung an die Druckkopf-Lebensdauer über eine serielle oder USB-Schnittstelle. Der Bericht kann folgende Informationen enthalten: benutzerdefinierte Meldung, die vom **oL**-Befehl gespeichert und angezeigt wird, wenn das System einen Warnhinweis ausgibt (Standard: DRUCKKOPF-LE-ÜBERSCHRITTEN BENSDAUER [PRINTHEAD LIFE EXCEEDED]): erforderliche Druckmenge zur Aktivierung des Hinweisetiketts zur Erinnerung (Warnhinweis) an die Lebensdauer des Druckkopfs; Häufigkeit der Hinweisetiketten nach Aktivierung und Einschaltung dieser Warnfunktion.
- oL-, oLn- und oLy-Befehle zur Einstellung und Steuerung der Parameter des Hinweisetiketts zur Druckkopf-Lebensdauer (Lebensdauer überschritten) sowie des Berichtstatus. Siehe die Beschreibung des URR-Befehls oben.

### **oL** Befehl Steuerung des Hinweises zur Druckkopf-Lebensdauer

**Beschreibung** Dieser Befehl dient zur individuellen Anpassung des Berichts zum Hinweis auf die Druckkopf-Lebensdauer. Siehe **URR**-Befehl zur Überprüfung der Einstellungen und des Status.

### Syntax oL[p1,p2,p3]

**Parameter Keine Parameter** (No Parameters) = zur Rücksetzung der Parameter für Berichte zum Hinweis zur Druckkopf-Lebensdauer auf ihre Standardwerte.

P1 = Warnschwellwert
Standard: 50 km
Stellt die Druckmenge ein, die verarbeitet werden muß, bevor ein Warnhinweisetikett ausgegeben wird Bereich: 1 - 255; 1 = 1 km
Wenn kein Wert oder 0 eingestellt wird,

wird der Wert auf den Standardwert von 50 km zurückgesetzt.

p<sub>2</sub> = Häufigkeit der Warnhinweis Standard: 0 Etiketten Stellt die Anzahl der Etiketten ein, die vor Ausgabe eines neuen Warnhinweisetiketts gedruckt werden müssen. Bereich:1 - 255; 1=1 Etikett gedruckt Bei Weglassung des Parameters wird der Standardwert eingestellt. Bei Angabe des Wertes **0** zeigt der Drucker - bei Aktivierung und Einschaltung der Warnhinweisfunktion - beim Einschalten, bei Wiederherstellung nach Fehlerbedingung, nach einem Medien-alle-Zustand, einer Rücksetzung oder nach Drücken der Taste ABBRECHEN (CANCEL) eine Warnhinweis-Meldung an.

### **oL** Befehl Steuerung des Hinweises zur Druckkopf-Lebensdauer

**p**<sub>3</sub> = Meldung "DATEN" (DATA) Standard: PRINTHEAD LIFE EXCEEDED Stellt ein festes Datenfeld für eine Meldung von max. 39 Zeichen dar. Die Meldung "DATEN" (DATA) ist von Anführungszeichen umgeben. Einzelheiten zum Drucken von Text finden Sie in den EPL2-Programmierbefehlen ASCII Text (A) und Zeichensatz-Auswahl (Character Set Selection).
Beispiel oL40
; Stellt den Schwellwert auf 40 km ein Häufigkeit und Meldungstert sind

| , |                              | , Häufigkeit und Meldungstext sind<br>; standardgemäß. |  |  |  |
|---|------------------------------|--------------------------------------------------------|--|--|--|
|   |                              | ; message are default                                  |  |  |  |
|   | oL,5                         | ; Stellt die Häufigkeit auf 5 Etiketten ein            |  |  |  |
|   |                              | ; Schwellwert und Meldungstext sind                    |  |  |  |
|   |                              | ; standardgemäß.                                       |  |  |  |
|   | oL,,"Replace the print head" |                                                        |  |  |  |
|   |                              | ; Stellt die Meldung auf                               |  |  |  |
|   |                              | ; Schwellwert und Häufigkeit sind                      |  |  |  |
|   |                              | ; standardaemäß                                        |  |  |  |

### **oLn** Befehl Deaktivierung des Hinweises auf die Druckkopf-Lebensdauer

Beschreibung Dieser Befehl dient zur Deaktivierung des Druckkopf-Lebensdauerhinweises.

#### Syntax oLn

Parameter Keine

Mit dem **URR**-Befehl können die Einstellungen für den Druckkopf-Lebensdauerhinweis überprüft werden.

### **oLy** Befehl Aktivierung des Hinweises auf die Druckkopf-Lebensdauer

Beschreibung Dieser Befehl dient zur Aktivierung der Meldung des Druckkopf-Lebensdauerhinweises.

Syntax oLy

Parameter Keine

Mit dem **URR**-Befehl können die Einstellungen für den Druckkopf-Lebensdauerhinweis überprüft werden. **URH** Befehl Druckkopf-History-Report

> Beschreibung Dieser Befehl ermöglicht den Ausdruck oder die Anzeige (über die serielle oder USB-Schnittstelle) eines Druckkopf-History-Reports mit Angabe der von den letzten zwanzig (20) erfaßten Druckköpfen bzw. der von den letzten zehn (10) erfaßten Druckköpfen gedruckten Druckmengen (Druckdistanz), falls die RTC-Option verwendet wird.

### Syntax URH[p1p2]

- **Parameter** Die Parameter sind optional und können in beliebiger Reihenfolge eingegeben werden.
  - **p**<sub>1</sub> = Berichtmethode (Gerät)
    - $\mathbf{p} = Drucker$
    - s = Serieller Port oder USB-Schnittstelle (Standard)

Sendet Informationen über den seriellen Port und die letzte aktive bidirektionale Schnittstelle an den Host zurück.

- **p**<sub>2</sub> = Maßeinheiten
  - $\mathbf{m} = Millimeter$
  - i = Inches (Standard)

### **URH** Befehl Druckkopf-History-Report

| (standard) | HEAD LIFE HISTORY FOR S/N XXXXXXXXXX<br>***** SERIAL NUMBER MISMATCH ***** |                                                                   |                         |                         |  |
|------------|----------------------------------------------------------------------------|-------------------------------------------------------------------|-------------------------|-------------------------|--|
|            | #<br>001 XX<br>002 XX<br>003 XX<br>004 XX                                  | DISTANCE<br>XX,XXX,XXX"<br>XX,XXX,XXX"<br>XX,XXX,XXX"<br>XX,XXX,X | [ XXX<br>[ XXX<br>[ XXX | days]<br>days]<br>days] |  |
|            |                                                                            |                                                                   |                         |                         |  |

Für Geräte mit installierter RTC-Option: Die Zeile \*\*ABWEICHENDE SERIENNUMMER\*\* (SERIAL NUMBER MISMATCH) wird ausgedruckt, wenn die in der RTC-Option gespeicherte Seriennummer nicht mit der auf der Hauptplatine des Druckers gespeicherten Seriennummer übereinstimmt. Die Hauptplatinen- oder die RTC-Nummer bzw. beide wurden auf diesem Gerät geändert. Die Zählerdaten geben die Druckerverwendung nicht korrekt wieder.

Die letzte Druckkopf-Aufzeichnung enthält nicht die Anzahl der Verwendungstage.
- **Beschreibung** Dieser Befehl dient zum Ausdruck oder zur Anzeige (über die serielle oder USB-Schnittstelle) der aktuellen aktiven Druckzählerdaten im Druckerspeicher. Die Anzeige der Druckerverwendung kann für einen bzw. beide der folgenden Faktoren erfolgen:
  - Die aktuelle, vom gegenwärtig installierten Druckkopf gedruckte Druckmenge (Druckdistanz).
  - Die Gesamtdruckmenge des Druckers.

## Syntax URL[p1p2p3]

- **Parameter** Die Parameter sind optional und können in beliebiger Reihenfolge eingegeben werden.
  - **p**<sub>1</sub> = Berichtmethode (Gerät)
    - $\mathbf{p} = Drucker$ 
      - s = Serieller Port oder USB-Schnittstelle (Standard)

Sendet Informationen über den seriellen Port und die letzte aktive bidirektionale Schnittstelle an den Host zurück.

- **p**<sub>2</sub> = Maßeinheiten
  - $\mathbf{m} = Millimeter$
  - i = Inches (Standard)
- **p**<sub>3</sub> = Zähler ablesen

 h = Die Druckkopf-Lebensdauer
(Druckdistanz) für den gegenwärtig installierten Druckkopf

 $\mathbf{t} = \text{Gesamtdruckmenge}$ 

**Kein** (None) = Standard - zum Ausdruck der Bericht-Zeichenketten für Druckkopf-Lebensdauer und Gesamtdruckmenge. Nicht beide  $p_3$ -Parameter **h** und **t** verwenden.

## **URL** Befehl Ablesen des Druckzählers

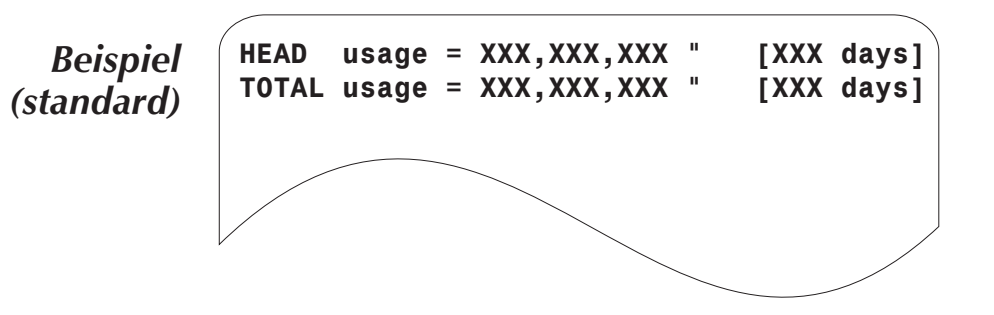

## **URR** Befehl **Druckzähler-Statusberichte**

Beschreibung Use this command to print or report (via the serial or USB interface) the status and settings for the print head life reminder label.

## *Syntax* **URRp**<sub>1</sub>

- **Parameter** Die Parameter sind optional und können in beliebiger Reihenfolge eingegeben werden.
  - **p**<sub>1</sub> = Berichtmethode (Gerät)
    - $\mathbf{p} = \text{Drucker}$
    - **s** = Serieller Port oder USB-Schnittstel-
    - le

(Standard) Sendet Informationen über den seriellen Port und die letzte aktive bidirektionale Schnittstelle an den Host zurück.

**Beispiel eines** Ausdrucks für den oL-Befehl Standardeinstellungen

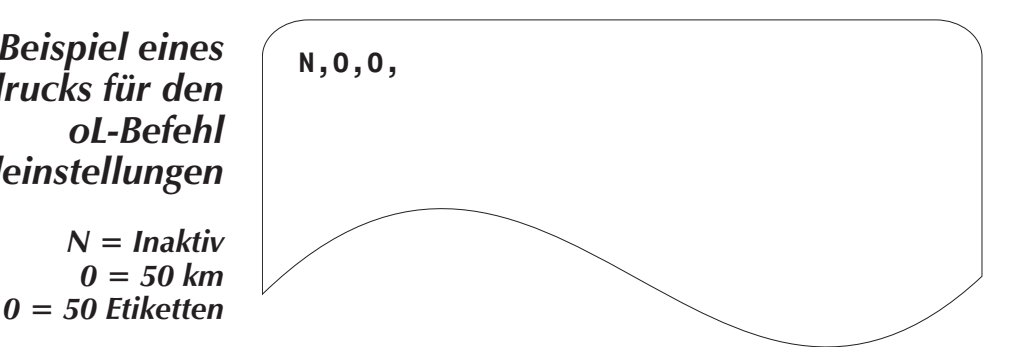

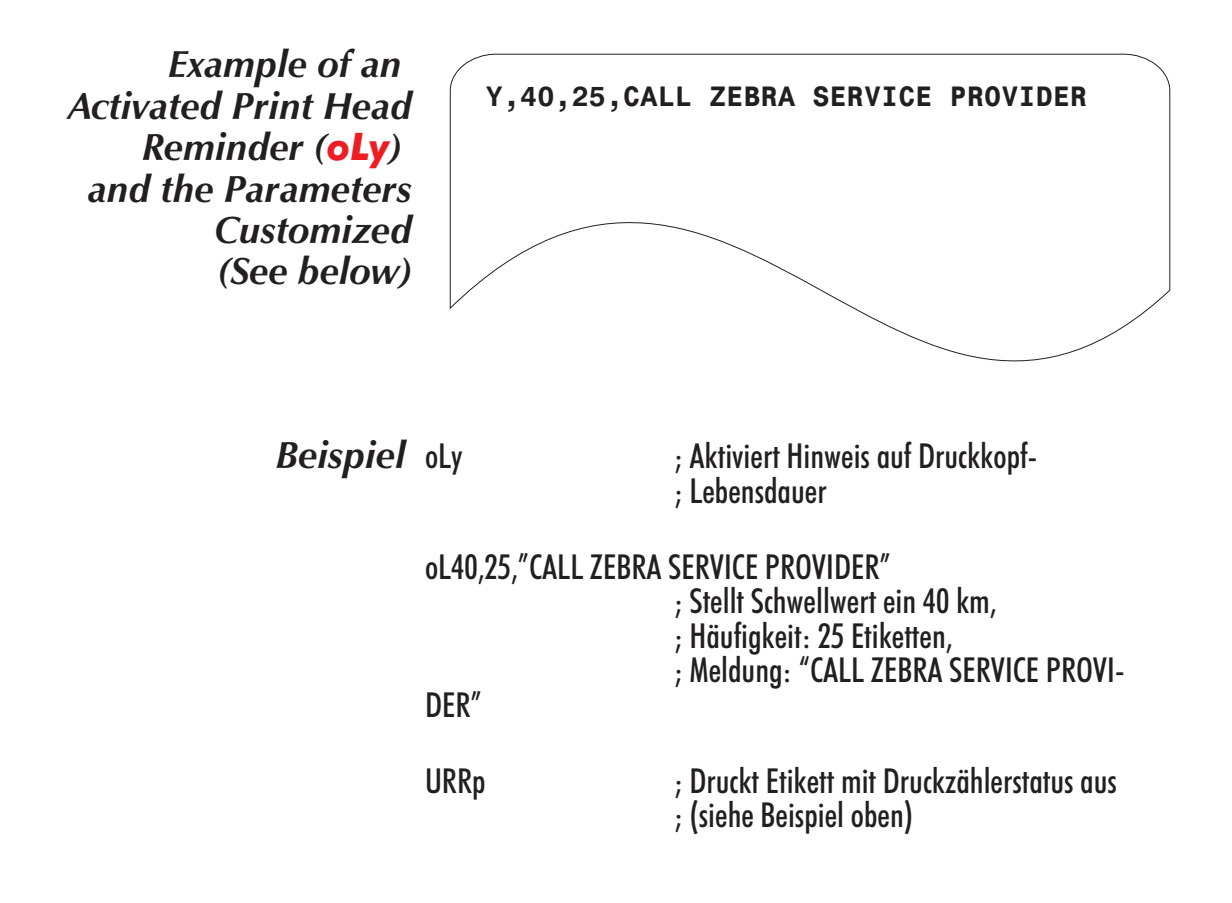